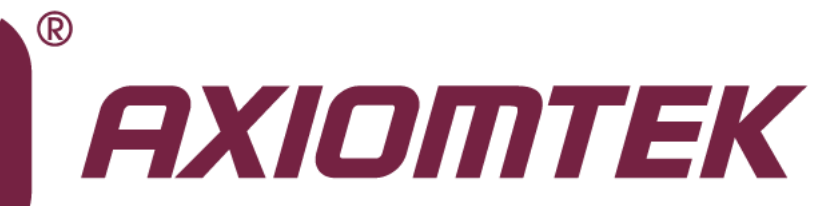

# rBOX610 Series

Robust Din-rail Fanless Embedded System – Web Configuration and App

Software User's Manual

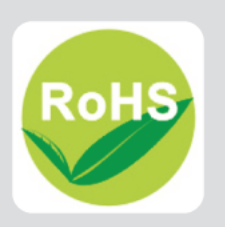

# **Disclaimers**

This manual has been carefully checked and believed to contain accurate information. Axiomtek Co., Ltd. assumes no responsibility for any infringements of patents or any third party's rights, and any liability arising from such use.

Axiomtek does not warrant or assume any legal liability or responsibility for the accuracy, completeness or usefulness of any information in this document. Axiomtek does not make any commitment to update the information in this manual.

Axiomtek reserves the right to change or revise this document and/or product at any time without notice.

No part of this document may be reproduced, stored in a retrieval system, or transmitted, in any form or by any means, electronic, mechanical, photocopying, recording, or otherwise, without the prior written permission of Axiomtek Co., Ltd.

# **Trademarks Acknowledgments**

Axiomtek is a trademark of Axiomtek Co., Ltd.

 $\mathsf{Windows}^{^{(\!\!\!R\!)}}$  is a trademark of Microsoft Corporation.

Other brand names and trademarks are the properties and registered brands of their respective owners.

©Copyright 2014 Axiomtek Co., Ltd. All Rights Reserved April 2014, Version A2 Printed in Taiwan

| Discl | aimers     |                          | ii |
|-------|------------|--------------------------|----|
| Cha   | pter 1     | Introduction             | 1  |
| 1.1   | Specific   | ations                   | 2  |
| Cha   | pter 2     | Getting Started          | 5  |
| 2.1   | Install th | he Application           | 5  |
| 2.2   | Uninsta    | Il the Application       | 6  |
| Cha   | pter 3     | Application Software     | 7  |
| 3.1   | Web Co     | nfiguration              | 7  |
| 3.2   | 3G App     |                          | 20 |
| 3.3   | GPS Ap     | p                        | 21 |
| 3.4   | Serial S   | erver App                | 23 |
|       | 3.4.1      | Virtual Com Mode Setting | 25 |
|       | 3.4.2      | Pair Connection          |    |
|       | 3.4.3      | TCP Server Setting       |    |
|       | 3.4.4      | TCP Client Setting       |    |
|       | 3.4.5      | UDP Setting              | 38 |
| 3.5   | Modbus     | s Gateway App            | 41 |
|       | 3.5.1      | LAN Port                 |    |
|       | 3.5.2      | Serial Port              | 48 |

This page is intentionally left blank.

# Chapter 1 Introduction

The rBOX610 comes with a set of application software providing functionalities like Serial Server, Modbus Gateway, 3G Configuration, GPS Configuration, DIO Configuration, SNMP, Alarm, and etc. Users also can download this package from website given below and install it on rBOX610.

http://www.axiomtek.com/Download/Download/rBOX610/rBOX610AP-2.2.2.tar.gz

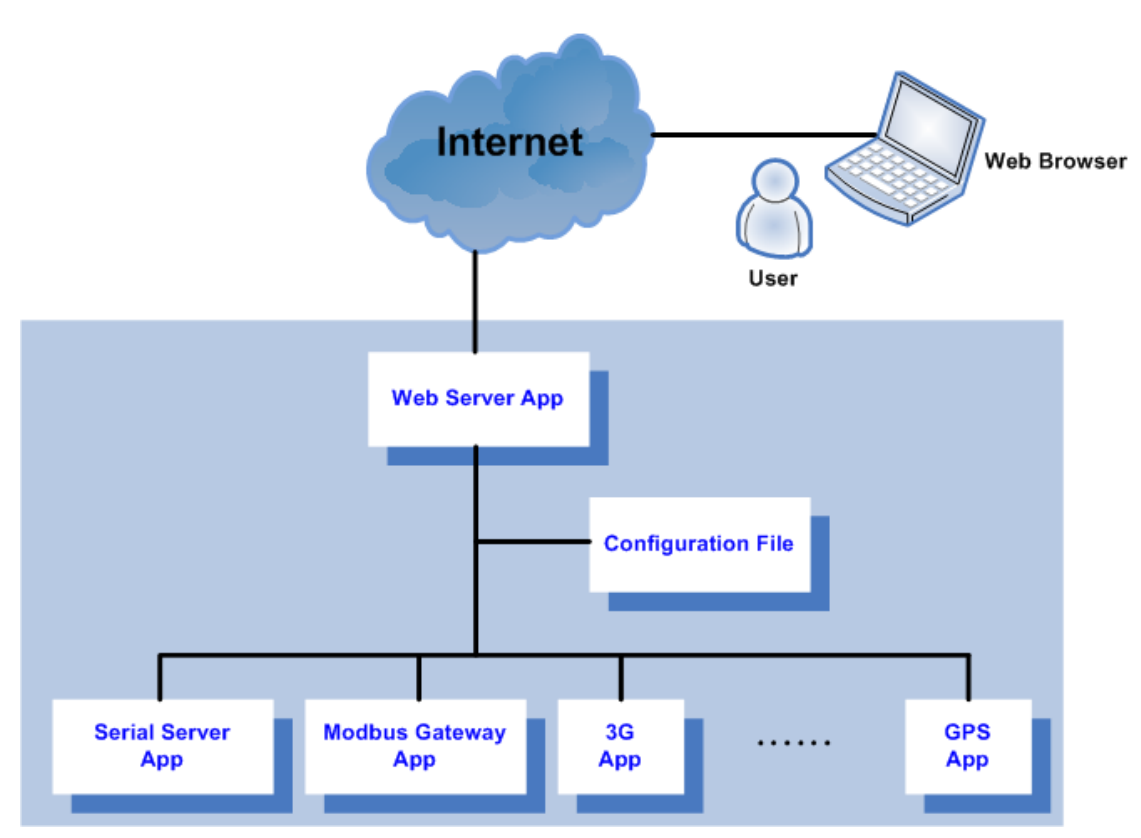

#### **Software Structure**

The rBOX610 comes with a set of application software including Serial Server App, Modbus Gateway App, 3G App, GPS App, and Apps for DIO Configuration, SNMP, Alarm, and etc.

Through web browser, user can communicate with Web Server App for configuring Apps like Serial Server App, Modbus Gateway App, 3G App and etc. After set up, setting values are stored in a configuration file which is simultaneously used by Web Server App and other Apps.

Some data are stored in EEPROM, which will be read by some Apps when being executed. To ensure normal functioning of the Apps, it is strongly recommended that you should avoid modifying these data.

# 1.1 Specifications

- OS: Linux
  - Kernel: 2.6.35.3 (with Freescale and Axiomtek hardware modified patch)

# • Support Protocol Types

- ICMP
- TCP/IP
- UDP, DHCP, Telnet, SNMP, HTTP, HTTPS, SSL, SMTP, ARP, NTP, DNS, PPP, PPPoE, FTP, TFTP

# Protocol in Details

- SNMP
  - Support V1/V2C/V3
  - Support SNMP Private MIB
  - Support read/write
- HTTP/ HTPPS
  - Support SSL
  - Support configuration Import/ Export

# • Support Software Types (Developed by Axiomtek)

# Serial Server

- Support TCP Server/ TCP Client/ UDP/ Pair/ VC
- Support IP filter
- Support 32 TCP connections
- Support QoS

# Modbus Gateway

- Support Modbus TCP/ Modbus RTU/ Modbus ASCII
- Support IP filter
- Support 32 connections
- Support TCP for multiple comport
- Support QoS
- 3G
  - Support user name/password
  - Detect signal strength
- GPS
  - Detect signal strength
  - Support satellite positioning

# • Support Functionalities

- Remote Manager
  - Remote log (coming soon)
  - Email
  - SNMP
  - Support Trap
- Serial Port Redirector for Windows<sup>®</sup>
  - Windows<sup>®</sup> XP/ Windows<sup>®</sup> 2003 (32-bit, 64-bit)/ Windows<sup>®</sup> 7 (32-bit, 64-bit)/ Windows<sup>®</sup> Vista (32-bit, 64-bit)/ Windows<sup>®</sup> 2008 (32-bit, 64-bit)
  - Real com (visual com)
  - Centralized management
  - Import/ Export for real com

# Default Reading

- Support default reading for MAC, IP and Model No

#### Support Hardware I/O •

- **Digital I/O**  Read digital input
  - Write digital output
- СОМ
  - RS-232/422/485 mode setting

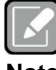

All specifications and images are subject to change without notice.

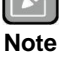

This page is intentionally left blank.

# Chapter 2 Getting Started

# 2.1 Install the Application

Follow steps below to install the application package on rBOX610.

- 1. Download rBOX610AP-2.2.2.tar.gz.
- To extract the compressed file. For Windows<sup>®</sup> users, you may use the WinRAR compression software utility. For Linux users, extract the source tar ball with the following command: \$ tar zxf rBOX610AP-2.2.2.tar.gz
- 3. Now you can see the following 3 files:
  - rBOX610AP: Application package installation program.
  - uninstall.sh: A script file for uninstalling application package.
  - readme: A readme file.
- 4. Copy rBOX610AP and uninstall.sh to USB flash drive.
- 5. Boot up the rBOX610 and mount USB flash drive.
  \$ mkdir -p /mnt/usb
  \$ mount /dev/sda1 /mnt/usb
  \$ cp /mnt/usb/rBOX610AP /root
  \$ cp /mnt/usb/uninstall.sh /root

Install the application. \$ cd /root \$ ./rBOX610AP If you see the message 'Install success', then please reboot rBOX610. \$ reboot 6. After successful installation, the App LAN1 default IP address is 192.168.0.254 and LAN2 default IP address is 192.168.10.1. Open a web browser and key in the IP address into web browser's address bar. Then you can see the following web.config page displayed.

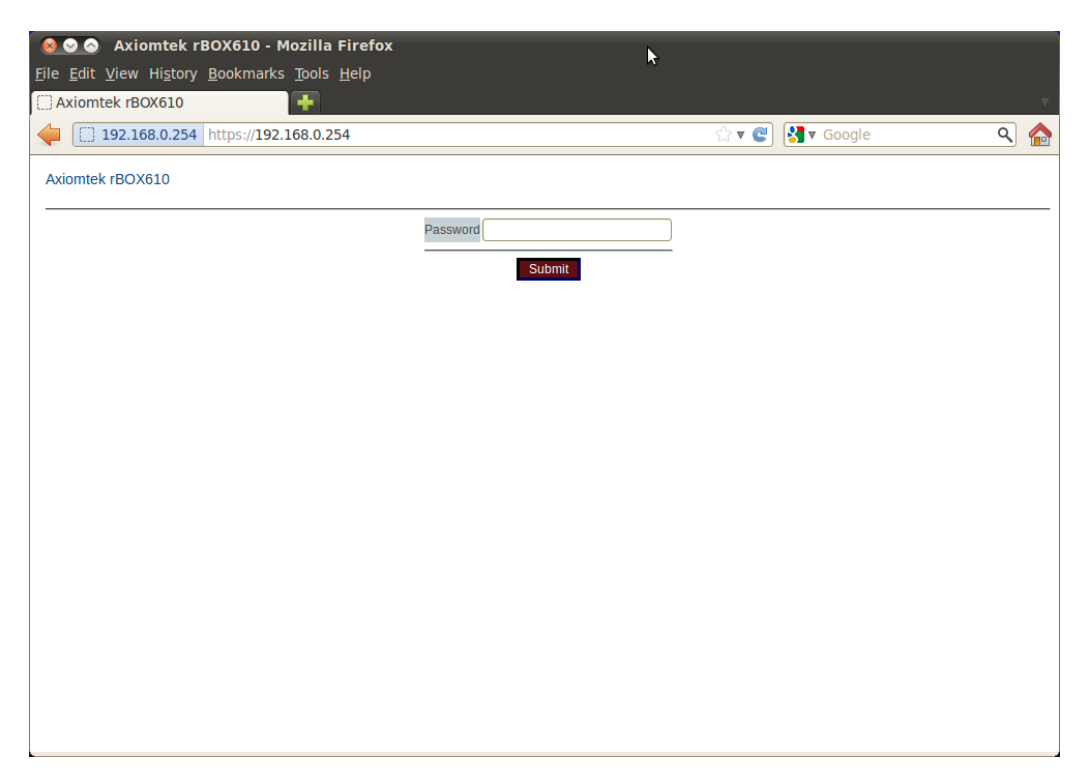

Please enter the default password "admin" when you login the web configuration page under Web App.

# 2.2 Uninstall the Application

Follow steps below to uninstall the application package from rBOX610.

- Execute uninstall.sh to uninstall the application.
   \$ cd /root
   \$ sh uninstall.sh
- 2. Reboot rBOX610. \$ reboot

# Chapter 3 Application Software

# 3.1 Web Configuration

Web Server App not only acts as Web portal from where user can configure Apps like Serial Server, Modbus Gateway, 3G, GPS, but also provides functionalities for configuring system time, alert by email or SNMP trap, enabling digital input/output, changing password, restoring factory default configuration, configuration file import/export and restarting system.

Follow instructions below for web configuration.

- 1. Login the rBOX610.
- 2. Open a web browser and key in the IP address: 192.168.0.254, into web browser's address bar. Then you can see the following web-based login page displayed.

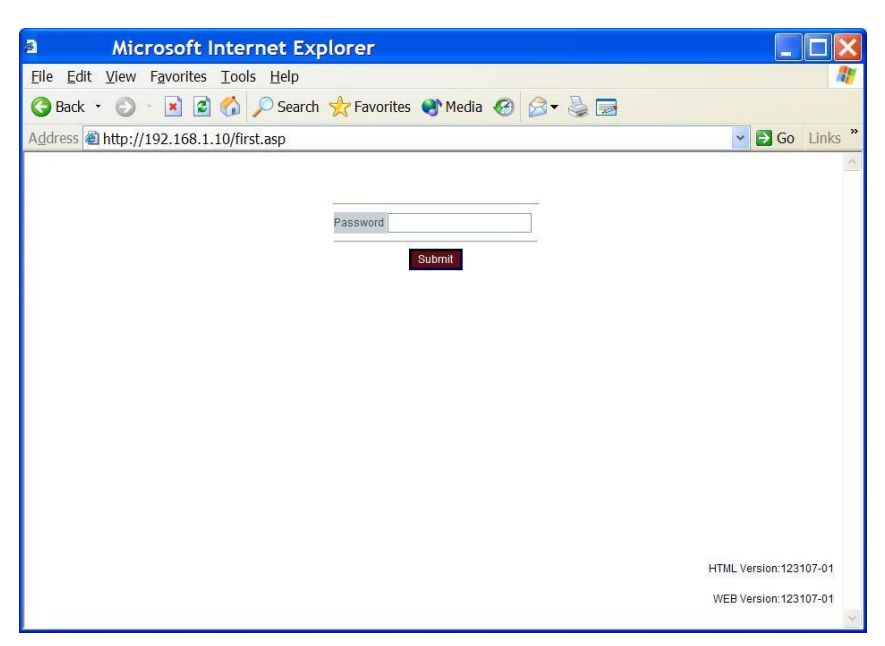

- 3. Enter the factory default password: admin.
- 4. Then click the "Submit" button to login to the overview manual.

#### • Overview Menu:

This system overview window gives the general information on rBOX610.

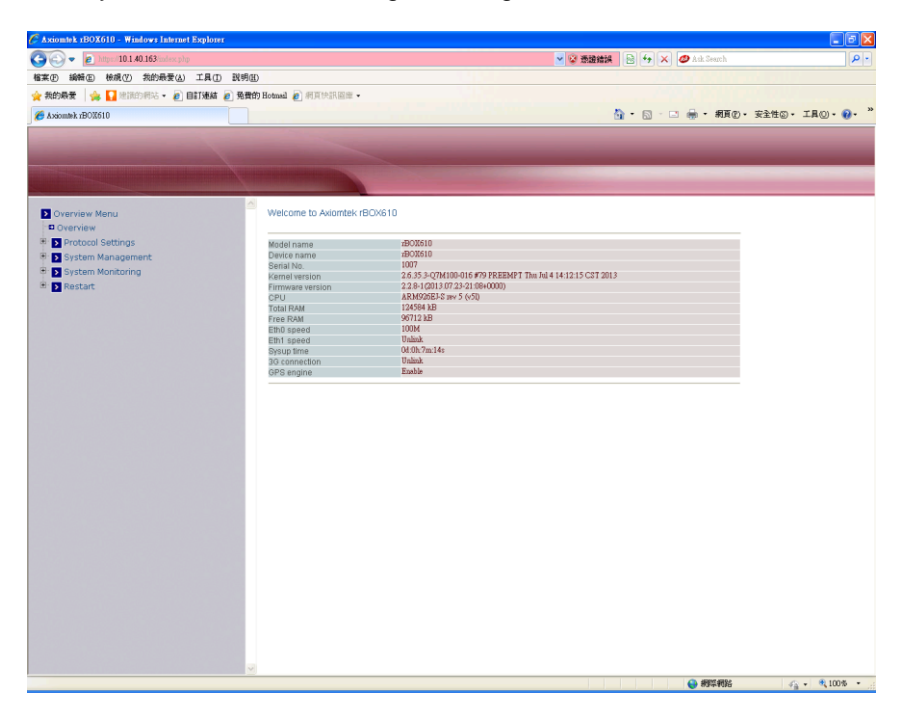

#### Protocol Mode:

There are 3 protocol modes: None, Serial Server and Modbus; which stands for 3 different controlling Apps. If None mode is selected, Web Server App takes control, all four COM ports are disabled (not used by application) which means users are allowed to develop COM port related programs, and the overall menu keep unchanged.

If Serial Server mode is selected, the controlling App is Serial Server App, and the following menu items change in accordance to allow applicable configuration. If Modbus mode is selected, the controlling App is Modbus Gateway App, and the following menu items change in accordance to allow applicable configuration.

#### • In None Mode: Web Server App takes control.

Choose None from the "Protocol Mode" drop-down list. Click "Submit" button when you have finished setting protocol mode.

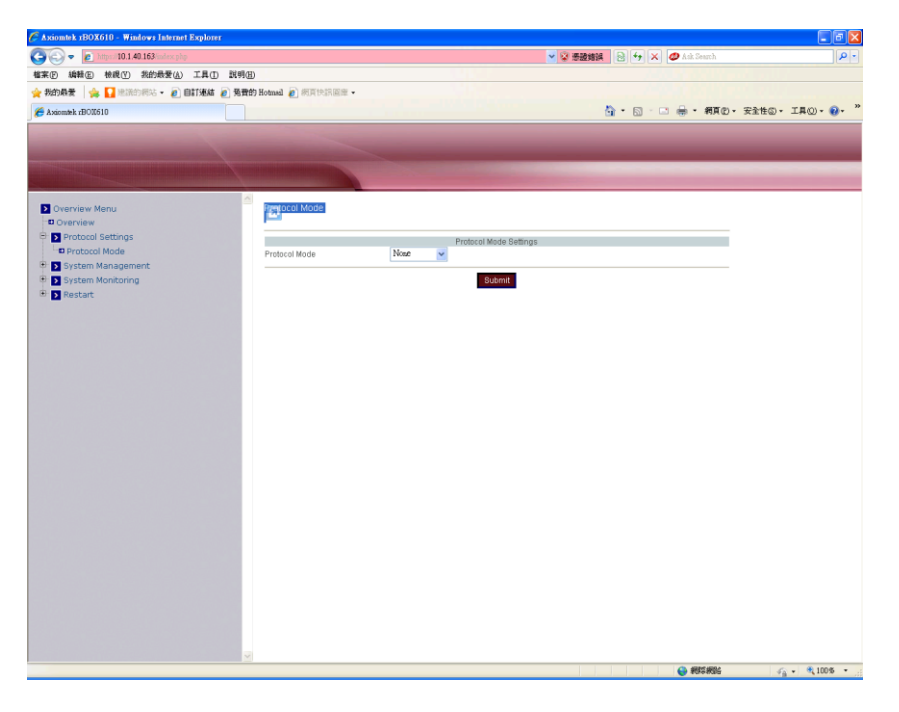

#### Basic Network:

In Basic Network Settings page, users are allowed to edit Network Settings and Time Settings.

| 🖉 Axiomtek 1BOX610 - Windows Internet Explorer                                                                                                    |                                                                                                    |                                                                 |                           |               |
|----------------------------------------------------------------------------------------------------|----------------------------------------------------------------------------------------------------|-----------------------------------------------------------------|---------------------------|---------------|
| 🕝 🕞 🔻 👩 https://192.168.1.10/index.php                                                                                                    |                                                                                                    |                                                                 | ★ 建建建築 会 → × Ø Ask Search | ρ-            |
| 檔案(E) 編輯(E) 檢視(E) 我的最爱(A) 工具(E) 訊明                                                                                                    | 1eD                                                                                                    |                                                                 |                           |               |
| 🚖 我的最爱 🛛 🖕 🌄 油洗的树站 - 🔊 自訂連結 🔊 発                                                                                                    | 費的Hotmail 👩 網頁快訊圖庫 -                                                                                                    |                                                                 |                           |               |
| € Axiomtek rBOX610                                                                                                    |                                                                                                    |                                                                 | 💁 • 🗟 - 📑 🖷 • 網頁(2) • 安全性 | ©• エ異◎• • • * |
| <ul> <li>▲ REARCH (A) A (B) BETAKE (A) A</li> <li>▲ BETAKE (A) A</li> <li>▲ BETAKE (A) A</li> <li< th=""><th>RT Betwark @ manifestions -  Network Settings - Basic  Betert interface P address Netwark ONS server 1 ONS server 2 ONS server 3</th><th>Network Settings<br/>etto v<br/>192 183.1 10<br/>295 295 295 0<br/></th><th>A · □ · □ ● · #ⅡΦ· 安注性</th><th>D. IRD. Ø. *</th></li<></ul> | RT Betwark @ manifestions -  Network Settings - Basic  Betert interface P address Netwark ONS server 1 ONS server 2 ONS server 3 | Network Settings<br>etto v<br>192 183.1 10<br>295 295 295 0<br> | A · □ · □ ● · #ⅡΦ· 安注性    | D. IRD. Ø. *  |
|                                                                                                    |                                                                                                    |                                                                 |                           |               |
| 光成                                                                                                    | <u></u>                                                                                                    |                                                                 | 😜 網導利路                    | √2 + € 100% + |

#### IP configuration

Click "IP configuration" drop-down menu to choose Static or DHCP from the drop-down list. User can manually assigns (if Static is selected) or DHCP server automatically supplies (if DHCP is selected) an IP address, gateway address and subnet mask to Modbus Gateway.

#### **IP address**

Click in "IP address" text box and type a new address to change the IP address.

#### Netmask

Click in "Netmask" text box and type a new address to change the Netmask.

#### Gateway

Click in "Gateway" text box and type a new address to change the Gateway.

#### DNS server 1, 2, 3

Click in "DNS server 1", "DNS server 2" or "DNS server 3" text box and fill in DNS information.

#### • System Time:

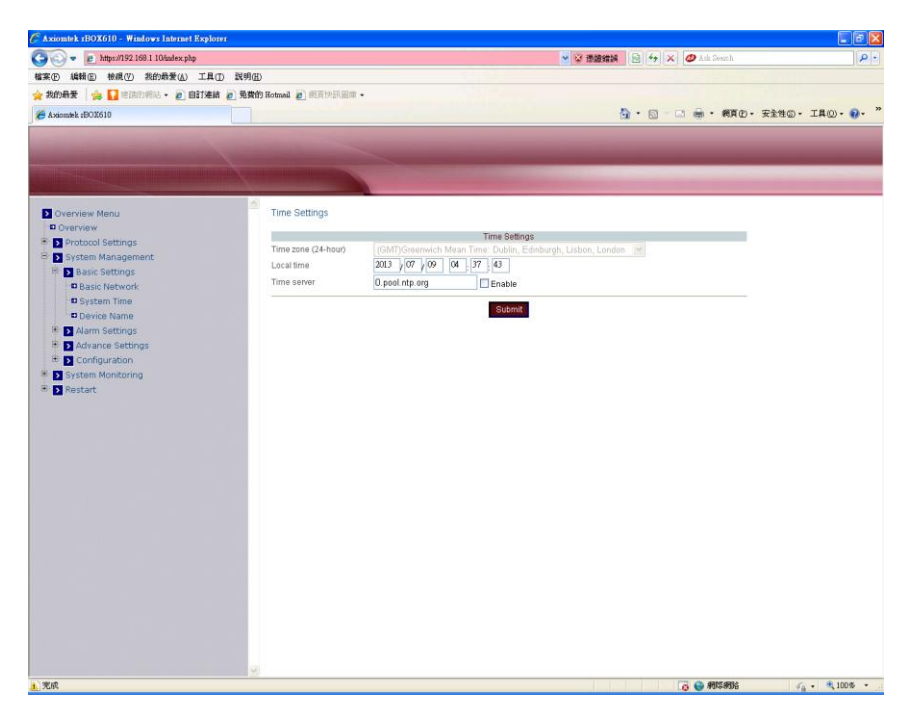

#### Time zone (24-hour)

Click "Time zone" drop-down menu to select a different time zone from the drop-down list.

#### Local time

Click in "Local time" text box to set date and time .

#### **Time server**

Click in "Time server" text box to enter time server address. Check this option to enable time server.

#### • Alarm Type:

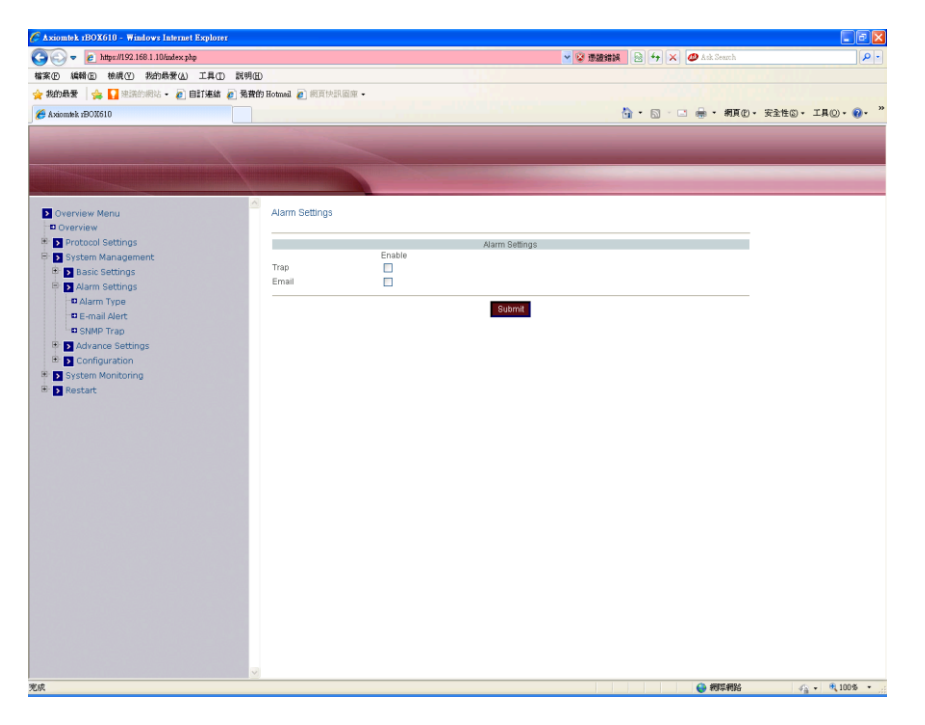

If "Trap" or "Email" is checked, when event occurs the alarm message will be sent out by email or SNMP trap respectively.

| Message                                                | Event                                                |  |
|--------------------------------------------------------|------------------------------------------------------|--|
| Log-in password error                                  | Login with wrong password.                           |  |
| Password has been reset                                | Change password.                                     |  |
| IP has been modified                                   | Change IP address (should plug power off and on).    |  |
| Serial port status change<br>System has warm-started   | Change serial port or mode configuration.            |  |
| Accessible IP status change<br>Device has warm-started | Access Control List changed.                         |  |
| Device has warm-started                                | Port restart.                                        |  |
| Serial port status change<br>Device has warm-started   | Change serial port or mode configuration.            |  |
| Reset to Default<br>(keep networking settings)         | Restore factory defaults (keep networking settings). |  |
| Reset to Default                                       | Restore factory defaults (all).                      |  |
| Device has started<br>System has cold-started          | Power plug on.                                       |  |
| DI(DO) NO. status – High(Low)                          | DIO status changed.                                  |  |
| Interface(eth0,ppp0) status – Link<br>up(down)         | Network interface link up or link down.              |  |

#### • Email Alert:

| Concrete: Marce     Concrete: Marce     C     | 🖉 Axiomtek 1BOX610 - Windows Internet Explorer |                                                                                                    |                             | - 7 🛛          |
|----------------------------------------------------------------------------------------------------|------------------------------------------------|----------------------------------------------------------------------------------------------------|-----------------------------|----------------|
| Ref Mol Mol Molecki Ling                                                                                                    | 🕝 🕞 🗢 👩 https://192.168.1.10/index.php         |                                                                                                    | 🛩 😵 應識錯誤 😣 😽 🗙 💋 Ark Searth | P-             |
| * Model *     * Model *     * Model * <th>檔案(E) 编辑(E) 檢視(E) 我的最爱(A) 工具(D)</th> <th>說明田</th> <th></th> <th></th>                                                                                                    | 檔案(E) 编辑(E) 檢視(E) 我的最爱(A) 工具(D)                | 說明田                                                                                                    |                             |                |
| A kanak 20000 A kanak 20000 C worken Manu C worken Manu C wor                                                                                                    | 🖕 我的最爱 🛛 🚕 🚺 建锦的铜站 - 🔊 自訂連結 🧯                  | 🧑 発音的 Hotmail 🔊 網頁快訊回座 -                                                                                                    |                             |                |
|                                                                                                    | A signature vBOV610                            |                                                                                                    | 🏠 • 🗊 - 🗐 🚔 • 編頁の • 安全性の •  | T.B(0) - 0 - » |
|                                                                                                    |                                                | Non- March Street of Street of Stree |                             |                |
| Control Setting:     Control Setting:     Control Seting:     Control Setting:     Control Setting:     Contr     | Overview Menu Overview                         | E-mail Alert                                                                                                    |                             |                |
| Image: Setting in the setting in the setting in the setting in the setting in the setting in the setting in the setting in the setting in the set in the set in the s           | Protocol Settings                              |                                                                                                    | SMTP Setting                |                |
| Image: Sector Sector Secto           | System Management                              | SMTP Host                                                                                                    |                             |                |
| Wakin settings     Account       Usin Type     Coll       System Monitoring     Bender F-mail address       Destant     E-mail address       E-mail address     E-mail address       E-mail address     E-mail address       E-mail address     E-mail address       E-mail address     E-mail address       E-mail address     E-mail address       E-mail address     E-mail address                                                                                                    | Basic Settings                                 | SMTP Port                                                                                                    | 25                          |                |
| • each in type     Logen D       • each in type     Becker       • Deter Trag     Becker       • Ordpuration     Becker       • Ordpuration     E-mail address!       • Deter Trag     Becker       • Participation     Becker       • Participation     Becker                                                                                                    | Alarm Settings                                 |                                                                                                    | Account                     |                |
| Paraditations Paraditations P | C E-mail Alert                                 | Login ID                                                                                                    |                             |                |
| Control Setting:     Control Setting:     Cont     | SNMP Trap                                      | Passowrd                                                                                                    |                             |                |
| Configuration     System Noncorring     Configuration     System Noncorring     Configuration     Configuration     Configuration     Configuration     Configuration     Configuration     Configuration     Configuration     Configuration     Configuration     Configuration                                                                                                    | Advance Settings                               | Sender                                                                                                    |                             |                |
| Constant      Constant        | D Configuration                                | Sender E-mail address                                                                                                    | E mail addresses to report  |                |
| E-mail addross2 E-mail addross3 E-mail addross4 Country Country C     | System Monitoring                              | E-mail address1                                                                                                    | Enthia                      |                |
| E-mail address3 E-mail address4 Gutor# Clark                                                                                                    | Restart                                        | E-mail address2                                                                                                    | Fashle                      |                |
| E-mail address Gutorit Easis                                                                                                    |                                                | E-mail address3                                                                                                    | Enable                      |                |
| Submit Clean                                                                                                    |                                                | E-mail address4                                                                                                    | Enable                      |                |
| ● 網路網路 (公) - ● 1005                                                                                                    | *#                                             | E-mail dores4                                                                                                    | Submit Clean                | * 1005         |

#### **SMTP Host**

Click in "SMTP Host" text box and enter IP address of the SMTP (Simple Mail Transfer Protocol) host.

#### SMTP Port

Click in "SMTP Port" text box and enter the SMTP port number. The default SMTP port number is 25.

#### Login ID

Login the account of SMTP.

#### Password

Login the password for SMTP.

#### Sender

Sender's name.

#### Sender Email address

Sender's mailbox.

#### E-mail address 1~4

Click in "E-mail address 1~4" text box and specify email addresses for receiving emails. Use this option to enable email address 1~4 by checking the "Enable" box.

# • SNMP Trap:

This option is for IP address of remote SNMP trap receiver. Click in the text box and enter IP address of the remote SNMP trap receiver.

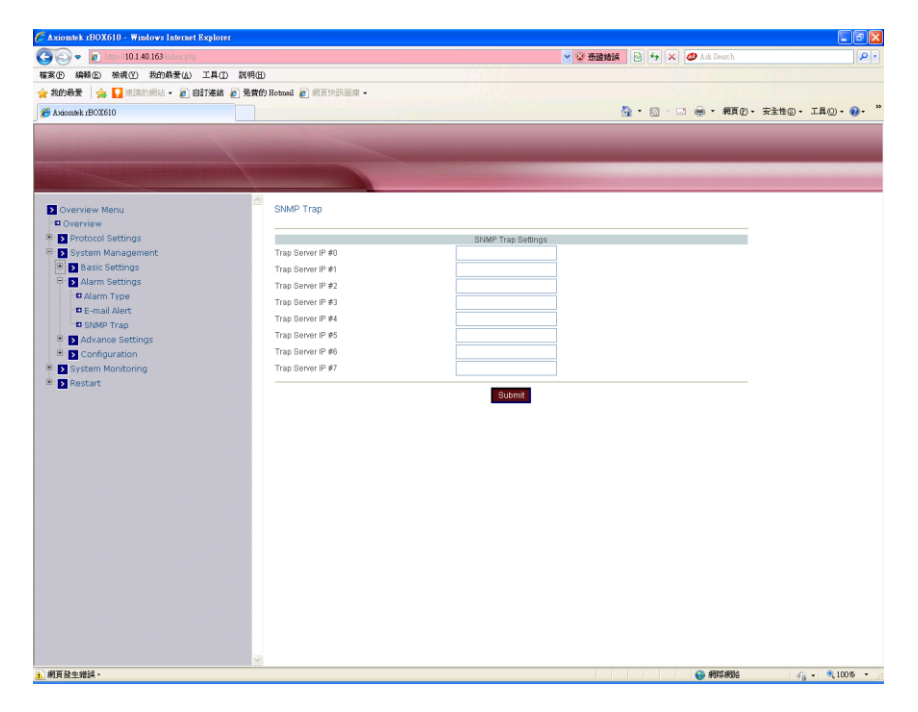

Once you have finished entering IP address, click the "Submit" button.

• 3G:

This option is for 3G settings.

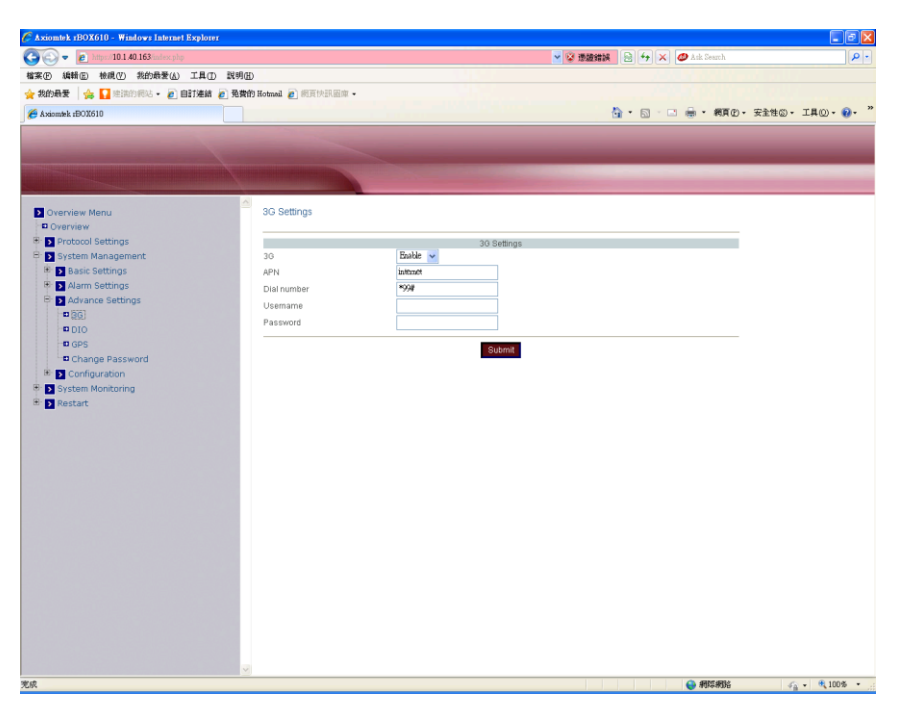

# 3G

Choose "Enable" to connect 3G. Or choose "Disable" to unlink 3G.

# APN

Click in the text box and enter access point name.

# Dial number

Click in the text box and enter dial-up number.

#### Username

Click in the text box and enter username.

#### Password

Click in the text box and enter password.

# • DIO:

This option is for digital input and output read/write.

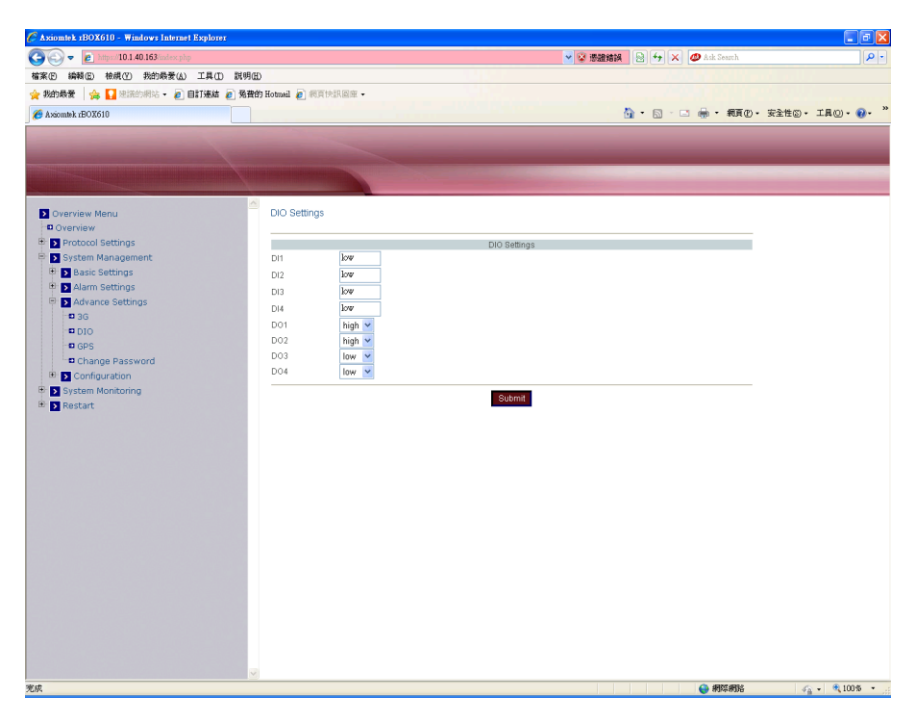

# DI1~4

Read only. The text boxes show status levels on digital inputs.

#### DO1~4

Read/write. Write high/low state to digital outputs, and read high/low state from digital outputs. The state read back is the current status level on digital output pin. It doesn't represent the status level after digital output pin is connected to external device.

#### • GPS:

This option is for GPS settings.

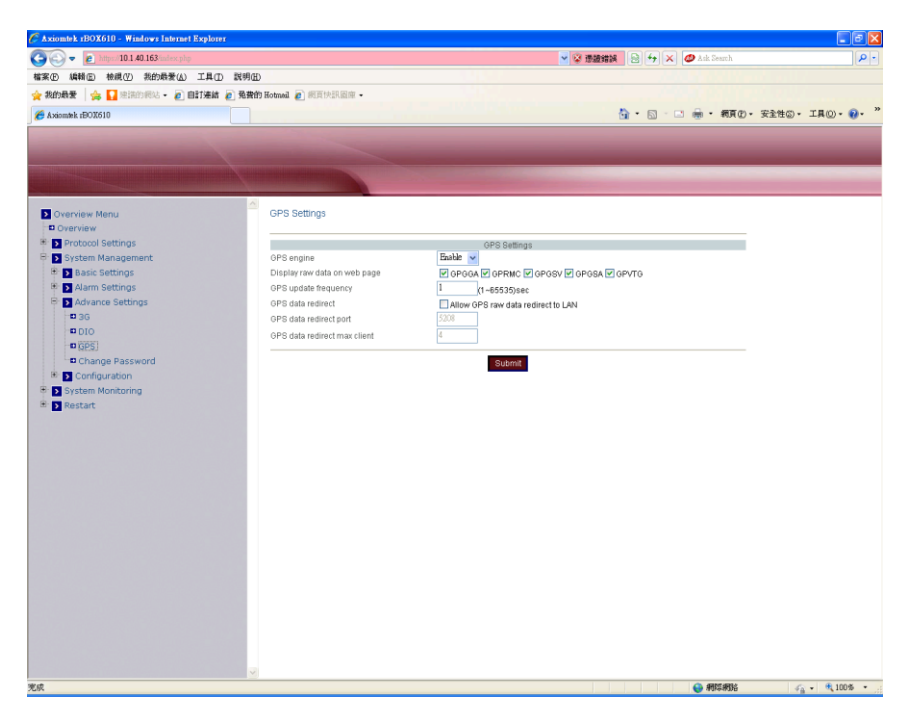

#### **GPS** engine

Choose "Enable" to allow GPS to send out data. Or choose "Disable" to close GPS.

#### Display raw data on web page

Select raw data format to display on web page.

#### GPS update frequency

You can determine how often GPS raw data is updated. If global positioning fails, the update frequency value will be ignored and directly set to 1sec. If global positioning succeeds, this setting value automatically takes effect.

#### GPS data redirect

Send GPS raw data to LAN. Only activated if the option box is checked.

#### GPS data redirect port

Similar to the tcp port, its default value is 5208. This option is read only.

#### GPS data redirect max client

The maximum connections are 4. This option is read only.

# • Change Password:

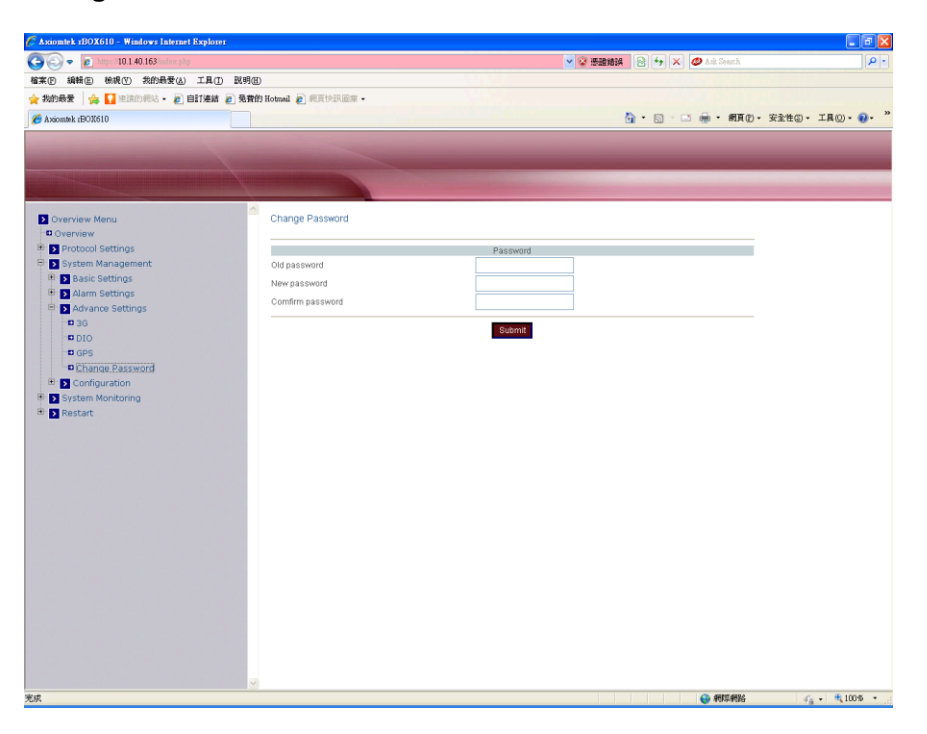

#### Old password

Click in the text box and enter old password of user admin.

#### New password

Click in the text box and enter new password of user admin.

#### Confirm password

Click in the text box and enter new password again to confirm.

When you have finished changing password, click the "Submit" button.

#### • Restore Factory Default:

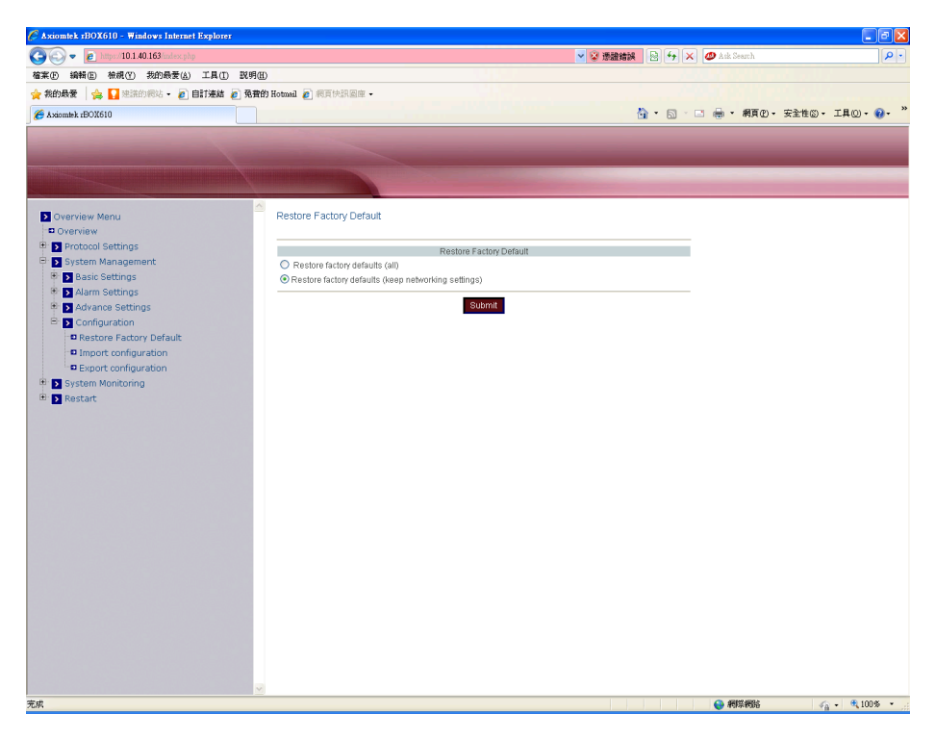

#### Restore factory defaults (all)

Check this option to restore Apps to its factory default values.

#### Restore factory defaults (keep networking settings)

Check this option to restore Apps to its factory default values, but keep the networking settings.

When you have finished restoring factory defaults, click the "Submit" button.

#### • Import Configuration:

Re-configure and then import the configuration file. After reboot, the rBOX610 will use the new imported configuration file.

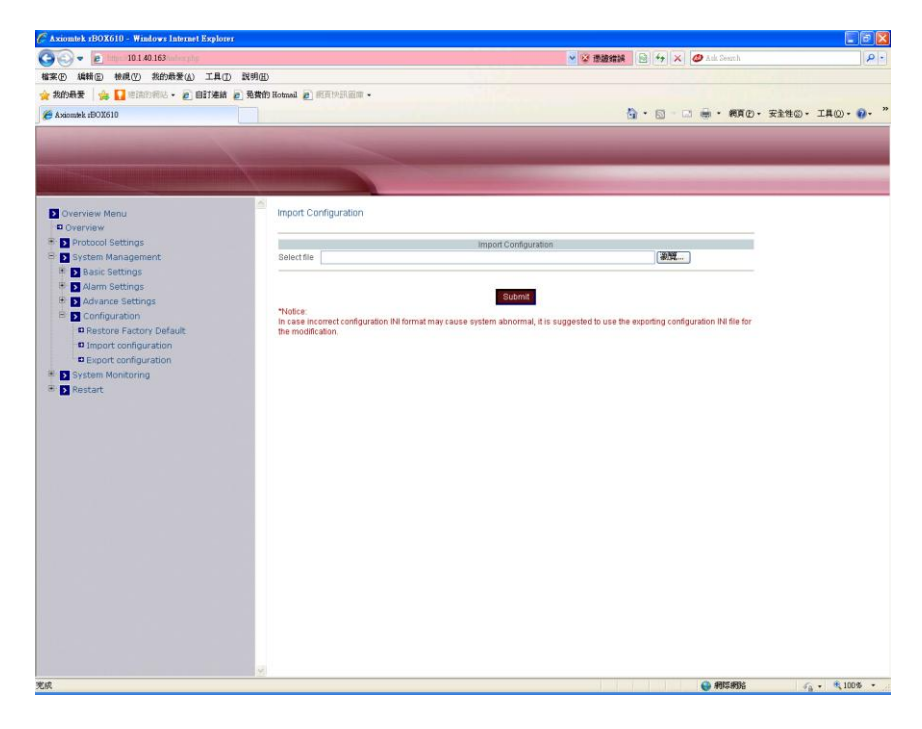

# • Export Configuration:

Export the configuration file of rBOX610.

| 🖉 Axiomtek 1BOX610 - Windows Internet Explorer                                                                                                    |                                              |
|----------------------------------------------------------------------------------------------------|----------------------------------------------|
| 🚱 🛞 🗢 🖻 https://10.140.163/index.php                                                                                                    | 🗸 😵 張麗續誤 🐵 👉 🗙 🥥 Atk Searth 👂 -              |
| 檔案(E) 编辑(E) 檢視(U) 我的最爱(L) 工具(D) 説明(E)                                                                                                    |                                              |
| 👷 教的最爱 🔄 法济的病站 • 🔊 自訂連結 🔊 発音的 Hotmail 🔊 病耳快振回座 •                                                                                                    |                                              |
| C Axiomtek zBOX610                                                                                                    | 🏠 · 🗟 · 🖸 🖷 · 親頁(D) · 安全性(S) · 工具(D) · 🔞 · 🁋 |
| A Axiambi #200610  Overview Menu Overview Portcool Settings Overview A Management Overview A Management Overview A Management Overview A Management Overview A Management Overview D System Management Overview D System Monitoring D System Monitoring D System Monitori | 1007                                         |
|                                                                                                    |                                              |

# 3.2 3G App

The rBox610 embeds 3G module providing the third generation wireless broadband network. The 3G App monitors 3G module operating information. For 3G configuration, see section 3.1 Web Configuration.

# • 3G Status:

Display 3G status.

| 🖉 Axiomtek 1BOX610 - Windows Internet Explorer                                                                                                    |                                                                                                    |                                                                                                    |                             | - 7                                       |
|----------------------------------------------------------------------------------------------------|----------------------------------------------------------------------------------------------------|----------------------------------------------------------------------------------------------------|-----------------------------|-------------------------------------------|
| 🚱 🕞 👻 👩 https://10.1.40.163/index.php                                                                                                    |                                                                                                    |                                                                                                    | 💙 😵 蒸馏编辑 😒 😚 🗙 🥔 Ask Searth | P -                                       |
| 檔案(E) 编辑(E) 檢視(V) 我的最爱(A) 工具(D) 訊                                                                                                    | 明田                                                                                                    |                                                                                                    |                             |                                           |
| 🚖 我的最爱 🛛 🏤 🚺 建满的树枝 🔹 🔊 自訂連結 🔊 死                                                                                                    | 建物 Hotmail 👩 朝貢快訊圖庫 •                                                                                                    |                                                                                                    |                             |                                           |
| n Axiomtek xBOX610                                                                                                    |                                                                                                    |                                                                                                    | 💁 • 🕥 · 🖃 🖷 • 網頁(2) • 安     | 全性⑤ • 工具② • 권 • "                         |
| Addemark #500010  Overview Menu Deraview Deraview Protocol Settings Protocol Settings Protocol Settin | Corector<br>Signal internity<br>Protector<br>Signal internity<br>Proparkets<br>Proparkets<br>Pr | 30 status<br>-102 das<br>-102 das<br>101 110 15 198<br>6<br>20<br>20<br>20 20<br>20 20<br>20<br>20<br>20<br>20<br>20<br>20<br>20<br>20<br>20<br>20<br>20<br>20<br>2 | ि • □ • □ ⊕ • 和耳()• ¥       | <u>ê</u> t⊕• IR©• <b>@</b> • <sup>"</sup> |
|                                                                                                    | 2                                                                                                    |                                                                                                    |                             |                                           |

#### Operator

Show 3G operator.

#### **Signal intensity**

Show 3G signal intensity.

#### **IP address**

The IP address obtained if 3G dial-up is successful.

#### Tx packets

Total number of packets transmitted.

#### Rx packets

Total number of packets received.

#### Tx bytes

Total number of bytes transmitted.

#### **Rx bytes**

Total number of bytes received.

# 3.3 GPS App

The rBox610 embeds GPS receiver module that receives location and time data from a space-based navigation system (Global Positioning System). The GPS App reads and displays these data, giving a way to locate rBox610 itself. For GPS configuration, see section 3.1 Web Configuration.

# • GPS Information:

Display GPS status, longitude, latitude, altitude, average speed, azimuth, data time and raw data.

| 🗅 Axiomtek zBOX610 × 🖸 (115 封未)  | 黄阳() - km165_1 ×                                                                                                    |                                                                                                    | - 6 ×      |
|----------------------------------|----------------------------------------------------------------------------------------------------|----------------------------------------------------------------------------------------------------|------------|
| ← → C 🕼 🛶 //10.1.40.163/index.ph | p                                                                                                    |                                                                                                    | ☆ <b>=</b> |
| 🗋 www.leademp#^`om~~             |                                                                                                    |                                                                                                    |            |
| (A) 此線頁爲 英文 ◆ 您要翻摹網頁內容           | 「嗎? 翻譯 不需要                                                                                                    |                                                                                                    | 選項• ×      |
|                                  |                                                                                                    |                                                                                                    |            |
|                                  |                                                                                                    |                                                                                                    |            |
|                                  | 1                                                                                                    |                                                                                                    |            |
|                                  | and the second second se | And and a second second second second second second second second second second second second second second se |            |
| Coverview Menu                   | GPS information                                                                                                    |                                                                                                    |            |
| Overview                         |                                                                                                    |                                                                                                    |            |
| Protocol Settings                |                                                                                                    | GPS information                                                                                                |            |
| 🖲 🗲 System Management            | GPS Status                                                                                                    | Searching for satellite                                                                                        |            |
| System Monitoring                | Latitude                                                                                                    |                                                                                                    |            |
| D 3G Status                      | Altitude                                                                                                    | -                                                                                                    |            |
| GPS Status                       | Average Speed                                                                                                    |                                                                                                    |            |
| 🖲 🔁 Restart                      | DateTime                                                                                                    | 2 - 12                                                                                                    |            |
|                                  |                                                                                                    | \$GPGSV,4,1,16,10,18,,24,,14,*70                                                                               |            |
|                                  |                                                                                                    | \$GPGSV,4,2,16,25,08,09,23*7F                                                                                  |            |
|                                  |                                                                                                    | \$GPGSV.4.4.16.041117037F                                                                                      |            |
|                                  |                                                                                                    | \$GPRMC_VN*53                                                                                                  |            |
|                                  |                                                                                                    | \$GPGSA,A,1                                                                                                    |            |
|                                  | Raw data                                                                                                    | \$GPVTG_T_M_N_K_N*2C                                                                                           |            |
|                                  |                                                                                                    |                                                                                                    |            |
|                                  |                                                                                                    |                                                                                                    |            |
|                                  |                                                                                                    |                                                                                                    |            |
|                                  |                                                                                                    |                                                                                                    |            |
|                                  |                                                                                                    |                                                                                                    |            |
|                                  |                                                                                                    |                                                                                                    |            |
|                                  |                                                                                                    | refresh                                                                                                    |            |
|                                  |                                                                                                    |                                                                                                    |            |
|                                  |                                                                                                    |                                                                                                    |            |
|                                  |                                                                                                    |                                                                                                    |            |
|                                  |                                                                                                    |                                                                                                    |            |
|                                  |                                                                                                    |                                                                                                    |            |
|                                  |                                                                                                    |                                                                                                    |            |
|                                  |                                                                                                    |                                                                                                    |            |
|                                  |                                                                                                    |                                                                                                    |            |
|                                  |                                                                                                    |                                                                                                    |            |
|                                  |                                                                                                    |                                                                                                    |            |
|                                  |                                                                                                    |                                                                                                    |            |
|                                  |                                                                                                    |                                                                                                    |            |
|                                  |                                                                                                    |                                                                                                    |            |

#### **GPS Status**

Can't find GPS device: GPS device is not installed. The engine is disabled. Searching for satellite: Unlocated. Position fixed: Positioning.

# Date Time

Display current time of GPS.

#### Raw data

Display current raw data of GPS.

#### • Restart System:

Click the "Restart" button to restart the rBox610.

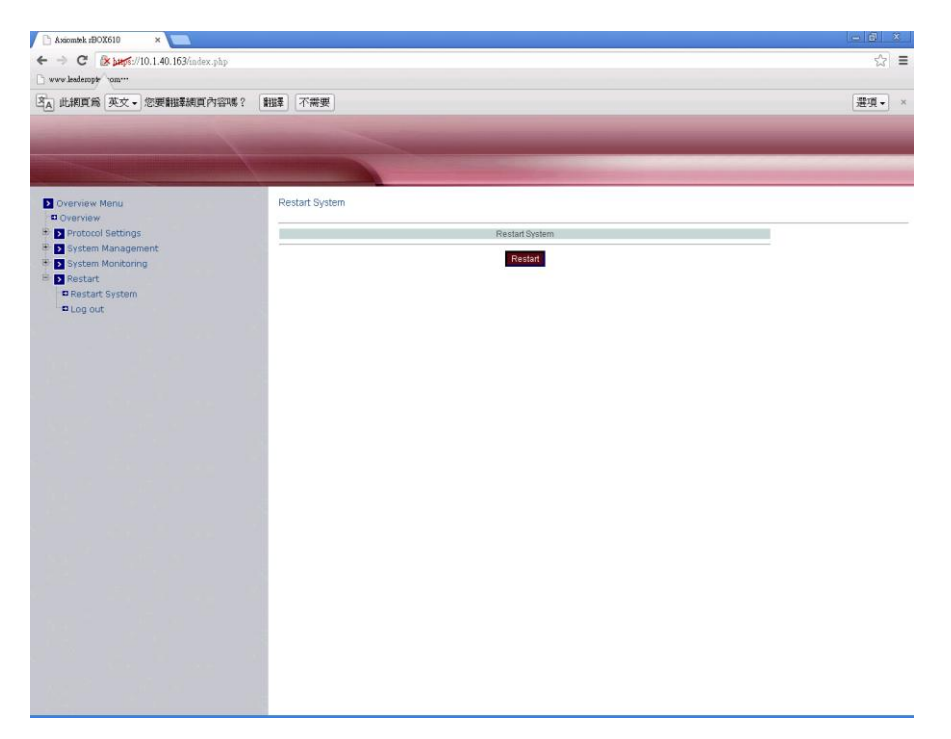

# 3.4 Serial Server App

Choose Serial Server from the "Protocol Mode" drop-down list to change to Serial Server function. Click "Submit" button when you have finished setting protocol mode.

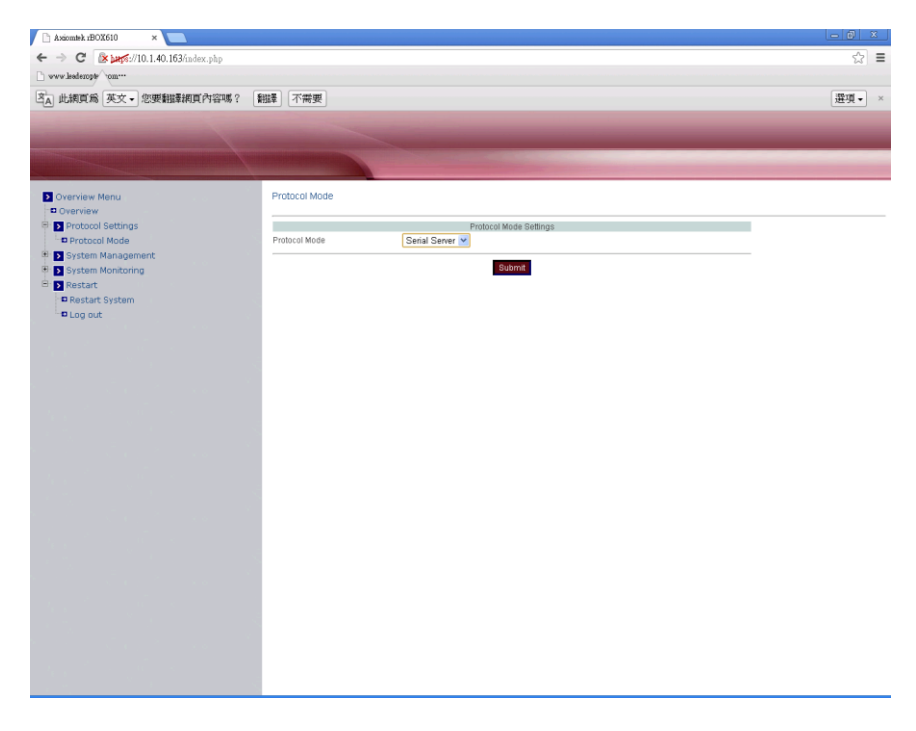

#### • Bind Network Interface

Select the network interface used for transmitting and receiving data packets. This feature is limited to Serial Server and GPS data redirect only.

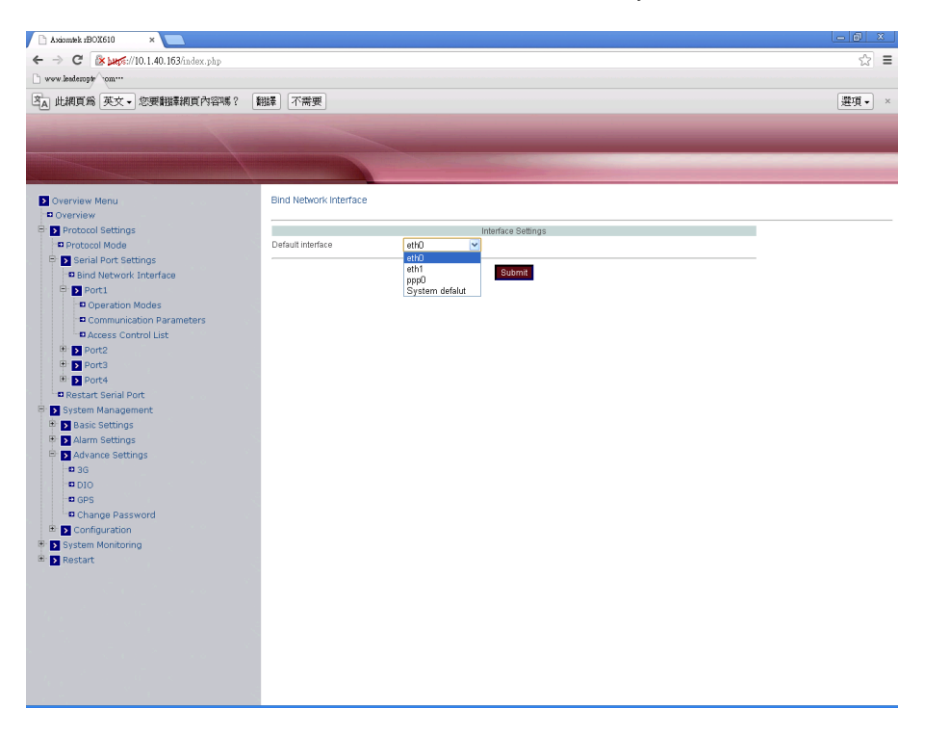

The selection list includes eth0, eth1 and system default. But if 3G dial-up is successful, the ppp0 interface will automatically be added to the list.

#### • Serial Port Status

Here user can configure serial port settings that include port status and port defined by user.

| 🗅 Axiomtek rBOX610 🛛 🗙 🔽                                                                                                    |           |                                                                                                    |           |            |         | - 0 ×  |
|----------------------------------------------------------------------------------------------------|-----------|----------------------------------------------------------------------------------------------------|-----------|------------|---------|--------|
| ← → C 🕼 🔤 //10.1.40.163/index.php                                                                                                    |           |                                                                                                    |           |            |         | ☆ =    |
| www.leaderopty^om                                                                                                    |           |                                                                                                    |           |            |         |        |
| 这▲ 此網頁為 英文 • 您要翻譯網頁內容嗎?                                                                                                    | 「謝讃奉」「不常  | 学要                                                                                                    |           |            |         | 選項 • × |
| and the second second se                                                                                                    |           |                                                                                                    |           |            |         |        |
| and the second second se                                                                                                    |           |                                                                                                    |           |            |         |        |
| A REAL PROPERTY AND A REAL PROPERTY AND A REAL |           | Contraction of the local division of the local division of the loc |           |            |         |        |
|                                                                                                    | Contal Da | and Directory                                                                                                    |           |            |         |        |
| Overview     Overview                                                                                                    | Senar Pu  | Jit Status                                                                                                    |           |            |         |        |
| Protocol Settings                                                                                                    | Name      | Parameters                                                                                                    | Interface | OP Mode    | Status  |        |
| System Management                                                                                                    | Port1     | 921600 BN1 None<br>921600 SN1 None                                                                                                    | 232       | TCP Server | Running |        |
| System Monitoring                                                                                                    | Port3     | 921600 BN1 None                                                                                                    | 232       | TCP Server | Running |        |
| B 3G Status                                                                                                    | Port4     | 921600 8N1 None                                                                                                    | 232       | TCP Server | Running |        |
| GPS Status                                                                                                    |           |                                                                                                    |           |            |         |        |
| 🗝 Serial Port Status                                                                                                    |           |                                                                                                    |           |            |         |        |
| Serial to Network Connections                                                                                                    |           |                                                                                                    |           |            |         |        |
| Restart                                                                                                    |           |                                                                                                    |           |            |         |        |
|                                                                                                    |           |                                                                                                    |           |            |         |        |
|                                                                                                    |           |                                                                                                    |           |            |         |        |
|                                                                                                    |           |                                                                                                    |           |            |         |        |
|                                                                                                    |           |                                                                                                    |           |            |         |        |
|                                                                                                    |           |                                                                                                    |           |            |         |        |
|                                                                                                    |           |                                                                                                    |           |            |         |        |
|                                                                                                    |           |                                                                                                    |           |            |         |        |
|                                                                                                    |           |                                                                                                    |           |            |         |        |
|                                                                                                    |           |                                                                                                    |           |            |         |        |
|                                                                                                    |           |                                                                                                    |           |            |         |        |
|                                                                                                    |           |                                                                                                    |           |            |         |        |
|                                                                                                    |           |                                                                                                    |           |            |         |        |
|                                                                                                    |           |                                                                                                    |           |            |         |        |
|                                                                                                    |           |                                                                                                    |           |            |         |        |
|                                                                                                    |           |                                                                                                    |           |            |         |        |
|                                                                                                    |           |                                                                                                    |           |            |         |        |
|                                                                                                    |           |                                                                                                    |           |            |         |        |
|                                                                                                    |           |                                                                                                    |           |            |         |        |
|                                                                                                    |           |                                                                                                    |           |            |         |        |
|                                                                                                    |           |                                                                                                    |           |            |         |        |
|                                                                                                    |           |                                                                                                    |           |            |         |        |
|                                                                                                    |           |                                                                                                    |           |            |         |        |
|                                                                                                    |           |                                                                                                    |           |            |         |        |

• Serial to Network Connections View the network connections status of serial port on the Serial Device Server.

# 3.4.1 Virtual Com Mode Setting

The Xport utility maps a serial port to a COM port on PC.

# • Operation Modes:

#### Application

Click "Application" drop-down menu to select Virtual Com from the drop-down list.

#### RFC2217

RFC2217 is used to establish a transparent connection between a host computer and a serial device by mapping the serial port on the Serial Device Server to a local COM port on the host computer. RFC2217 is always enabled for Virtual Com Mode Setting.

#### TCP Port

Click in "TCP Port" text box and type a TCP Port number assigned to the serial port on the Serial Device Server. The default TCP Port number is 601.

#### Max-client

The maximum number of host computers that can receive data from the Serial Device Server simultaneously. Click "Max-client" drop-down menu to select 1~32 from the drop-down list.

#### Apply the above settings to all serial ports

Check this option to apply the above settings to all serial ports.

Click "Submit" button when you have finished the Virtual Com Mode Setting.

| Microsoft Internet Explorer                                                                                                    |                                                                                                    |                  |
|----------------------------------------------------------------------------------------------------|----------------------------------------------------------------------------------------------------|------------------|
| <u>File E</u> dit <u>V</u> iew F <u>a</u> vorites <u>T</u> ools <u>H</u> elp                                                                                                    |                                                                                                    |                  |
| 🌀 Back 🔹 🕥 - 💌 🗟 🏠 🔎 S                                                                                                    | Search 🌟 Favorites 🕢 🔗 - 🌺 🚍 🦓                                                                                                    |                  |
| Address Address http://192.168.1.10/index.asp                                                                                                    |                                                                                                    | 🔽 🛃 Go 🛛 Links 🎽 |
| averview Menu Overview                                                                                                    | Virtual Com Mode Setting                                                                                                    |                  |
| Basic Network Settings                                                                                                    | Port1                                                                                                    |                  |
| <ul> <li>Serial Port Settings</li> <li>Port Status</li> <li>Port 1</li> <li>Operation Modes</li> <li>Communication Parameters</li> <li>Accessible IP List</li> <li>Port 2</li> <li>Port 3</li> <li>Port 4</li> <li>System Management</li> <li>System Monitoring</li> <li>Restart</li> </ul> | Application Vitual Com<br>RFC217 Enable<br>TOP Port 601<br>Max-client 1<br>Apply the above settings to all serial ports<br>Submit |                  |
| <b>e</b>                                                                                                    |                                                                                                    | 🔮 Internet       |

#### • Communication Parameters:

#### Protocol timeout auto-detect

Check this option to support protocol timeout auto-detect. The Serial Device Server will automatically test the TCP connection to remote host. If the TCP connection is idle, the TCP connection will be closed and the port will be freed for other hosts.

#### **Protocol timeout**

Click in "Protocol timeout" text box and type a period of protocol timeout assigned to the serial port on the Serial Device Server. The connection will be closed and the port will be freed for connection with other hosts when serial port stops data transmission for a defined period of time (protocol timeout). The default protocol timeout is 0ms.

#### Baud rate

Click "Baud rate" drop-down menu to select baud rate 50~921600bps from the drop-down list. The default baud rate of the serial port is 9600bps.

#### Data bits

Click "Data bits" drop-down menu to select data bits 5, 6, 7, or 8 from the drop-down list for the serial port. The default data bits of the serial port is 8 bits.

#### Stop bits

Click "Stop bits" drop-down menu to select Stop bits 1 or 2 from the drop-down list for the serial port. The default stop bits of the serial port is 1 bit.

#### Parity

Click "Parity" drop-down menu to select parity None, Odd, Even, Mark, or Space from the drop-down list for the serial port. The default parity of the serial port is None.

#### Flow control

Click "Flow control" drop-down menu to select flow control None, Hardware, or Software from the drop-down list for the serial port. The default flow control of the serial port is None.

#### Mode

Click "Mode" drop-down menu to select mode RS232, RS485, or RS422 from the drop-down list for the serial port. The default mode of the serial port is RS232.

# Delimiter1, 2

Click in "Delimiter1, 2" text box and Delimiter1, 2 assigned to the serial port on the Serial Device Server. Check this option to enable Delimiter1, 2. The data will be transmitted if the Delimiter1 is received or Delimiter1 and Delimiter2 are received.

#### Force transmit

Click in "Force transmit" text box and specify force transmit to the serial port on the Serial Device Server. The data will be transmitted when the force transmit is reached. The default force transmit of the serial port is 0 to disable Force transmit.

#### Apply the above settings to all serial ports

Check this option to apply the above settings to all serial ports.

Click "Submit" button when you have finished setting communication parameters.

| Microsoft Internet E                                                                                                    | alorer                                                                                                    |                                                                                |         |
|----------------------------------------------------------------------------------------------------|----------------------------------------------------------------------------------------------------|--------------------------------------------------------------------------------|---------|
| Eile Edit View Favorites Tools Help                                                                                                    |                                                                                                    |                                                                                |         |
| 🔇 Back 🔹 🔘 - 💽 🗟 🏠 🔎                                                                                                    | Search 🬟 Favorites 🥑 🕻                                                                                                    | A 🗟 🖻 🖓                                                                        |         |
| Address 🗃 http://192.168.1.10/index.asp                                                                                                    |                                                                                                    | 🛩 🔁 Go                                                                         | Links » |
| S overview Menu<br>Overview                                                                                                    | Communication Parameters                                                                                                  |                                                                                |         |
| Basic Network Settings                                                                                                    |                                                                                                    | Port1                                                                          | i i i   |
| Serial Port Status     Port 1     Operation Modes     Communication Parameters     Accessible IP List     System Management     System Management     System Management | Protocol timeout auto-detect<br>Protocol timeout<br>Baud rate<br>Data bits<br>Stop bits<br>Parity<br>Flow control<br>Mode | Support       0       9600       2       1       None       RS232              |         |
| - Mescare                                                                                                    | Dolimitor1                                                                                                    | Data Packing                                                                   |         |
|                                                                                                    | Delimiter2<br>Force transmit                                                                                              | (Hex 00+FF) ☐ Enable<br>(Hex 00+FF) ☐ Enable<br>0 ms (note:"0" means disabled) |         |
| a                                                                                                    | Apply the above settings to a                                                                                             | Il serial ports                                                                |         |

• Access Control List:

#### Access Control List

Check this option to enable the access control list. Disable will allow all IP's connection request.

#### IP1~32

Click in "IP1~32" text box and specify IP addresses that can access to the serial port on the Serial Device Server. Check this option to enable the IP addresses.

Click "Submit" button when you have finished setting access control list.

| 🗅 Axiomtek rBOX610 🛛 🗙 📃           |                    |                                                                     |      |
|------------------------------------|--------------------|---------------------------------------------------------------------|------|
| ← → C 🕼 🛶 ://10.1.40.163/index.php |                    |                                                                     | ☆ =  |
| 🗅 www.leaderopte_om                |                    |                                                                     |      |
| A 此網頁為 英文 ▼ 忠要翻尋網頁內容嗎?             | 翻譯 不需要             |                                                                     | 選項▼× |
|                                    |                    |                                                                     |      |
|                                    |                    |                                                                     |      |
|                                    |                    |                                                                     |      |
|                                    |                    |                                                                     |      |
| Diverview Menu                     | Access Control Lis |                                                                     | (    |
| • Overview                         | Enable the acces   | s control list ( "Disable" will allow all IP's connection request.) |      |
| Protocol Settings                  |                    | Port1                                                               |      |
| Protocol Mode                      | IP1                | Enable                                                              |      |
| Serial Port Settings               | IP2                | Enable                                                              |      |
| Bind Network Interface             | IP3                | Enable                                                              |      |
| Porci     Operation Modes          | IP4                | Enable                                                              |      |
| Communication Parameters           | 125                | Enable                                                              |      |
| Access Control List                | IP6                | Enshie                                                              |      |
| Port2                              | IP7                | Enable                                                              |      |
| Port3                              | 100                | Enable                                                              |      |
| Port4     Port4                    | 100                | Enable                                                              |      |
| System Management                  | 12.0               | Enable                                                              |      |
| System Monitoring                  | IP10               | Enable                                                              |      |
| Restart                            | IP11               | Enable                                                              |      |
|                                    | IP12               | Enable                                                              |      |
|                                    | IP13               | Enable                                                              |      |
|                                    | IP14               | Enable                                                              |      |
|                                    | IP15               | Enable                                                              |      |
|                                    | IP16               | Enable                                                              |      |
|                                    | IP17               | Enable                                                              |      |
|                                    | IP18               | Enable                                                              |      |
|                                    | IP19               | Enable                                                              |      |
|                                    | IP20               | Enable                                                              |      |
|                                    | IP21               | Enable                                                              |      |
|                                    | IP22               | Enable                                                              |      |
|                                    | IP23               | Enable                                                              |      |
|                                    | IP24               | Enable                                                              |      |
|                                    | IP25               | Enable                                                              |      |
|                                    | 17.2.5             | L Cristile                                                          |      |

# 3.4.2 Pair Connection

One Serial Device Server is assigned as the master and the other Serial Device Server as the slave.

#### • Operation Modes:

#### Application

Click "Application" drop-down menu to select Pair Connection from the drop-down list.

#### RFC2217

RFC2217 is used to establish a transparent connection between a host computer and a serial device by mapping the serial port on the Serial Device Server to a local COM port on the host computer. RFC2217 is always enabled for Pair Connection Setting.

#### Mode

Click "Mode" drop-down menu to select Master or Slave from the drop-down list.

#### IP

Click in "IP" text box and specify the IP address of the Slave Serial Device Server of Pair Connection.

#### TCP Port

Click in "TCP Port" text box and type a TCP Port number assigned to the serial port on the Serial Device Server. The default TCP Port number is 601.

#### Apply the above settings to all serial ports

Check this option to apply the above settings to all serial ports.

Click "Submit" button when you have finished the Pair Connection Setting.

| Microsoft Internet Explorer                                                                                                    |                                                                              |                                                                                   |  |  |  |
|----------------------------------------------------------------------------------------------------|------------------------------------------------------------------------------|-----------------------------------------------------------------------------------|--|--|--|
| Eile Edit Yiew Favorites Tools Help                                                                                                    | ie Edit View Favorites Iools Help                                            |                                                                                   |  |  |  |
| 🔇 Back 🔹 🕥 - 💌 😰 🏠 🔎 S                                                                                                    | earch 🤺 Favorites 🔗                                                          | 🖉 - 😓 🖂 🦓                                                                         |  |  |  |
| Address 🗃 http://192.168.1.10/index.asp                                                                                                    |                                                                              | 🔽 🋃 Go Links 🎽                                                                    |  |  |  |
| overview Menu                                                                                                    | Pair Connection Setting                                                      | I.                                                                                |  |  |  |
| © Overview                                                                                                    |                                                                              | Port1                                                                             |  |  |  |
| <ul> <li>Basic Network Settings</li> <li>Serial Port Settings</li> <li>Port Status</li> <li>Port Status</li> <li>Operation Modes</li> <li>Communication Parameters</li> <li>Accessible IP List</li> <li>Port2</li> <li>Port3</li> <li>Port4</li> <li>System Management</li> <li>System Monitoring</li> <li>Restart</li> </ul> | Application<br>RFC2217<br>Mode<br>IP<br>TCP Port<br>Apply the above setting: | Pair Connection V<br>Enable<br>Master V<br>601<br>s to all serial ports<br>Submit |  |  |  |
| ê                                                                                                    |                                                                              | 😵 Internet                                                                        |  |  |  |

#### • Communication Parameters:

#### Protocol timeout auto-detect

Check this option to support protocol timeout auto-detect. The Serial Device Server will automatically test the TCP connection to remote host. If the TCP connection is idle, the TCP connection will be closed and the port will be freed for other hosts.

#### **Protocol timeout**

Click in "Protocol timeout" text box and type a period of protocol timeout assigned to the serial port on the Serial Device Server. The connection will be closed and the port will be freed for connection with other hosts when serial port stops data transmission for a defined period of time (protocol timeout). The default protocol timeout is 0ms.

#### Baud rate

Click "Baud rate" drop-down menu to select baud rate 50~460800bps from the drop-down list for the serial port. The default baud rate of the serial port is 9600bps.

#### Data bits

Click "Data bits" drop-down menu to select data bits 5, 6, 7, or 8 from the drop-down list for the serial port. The default data bits of the serial port is 8 bits.

#### Stop bits

Click "Stop bits" drop-down menu to select stop bits 1 or 2 from the drop-down list for the serial port. The default stop bits of the serial port is 1 bit.

#### Parity

Click "Parity" drop-down menu to select parity None, Odd, Even, Mark, or Space from the drop-down list for the serial port. The default parity of the serial port is None.

#### Flow control

Click "Flow control" drop-down menu to select flow control None, Hardware, or Software from the drop-down list for the serial port. The default flow control of the serial port is None.

#### Mode

Click "Mode" drop-down menu to select mode RS232, RS485, or RS422 from the drop-down list for the serial port. The default mode of the serial port is RS232.

#### Force transmit

Click in "Force transmit" text box and specify force transmit to the serial port on the Serial Device Server. The data will be transmitted when the force transmit is reached. The default force transmit of the serial port is 0 to disable force transmit.

#### Apply the above settings to all serial ports

Check this option to apply the above settings to all serial ports.

Click "Submit" button when you have finished setting communication parameters.

| Microsoft Internet Explorer                                                                                                    |                                                                                                    |                                                                                                    |
|----------------------------------------------------------------------------------------------------|----------------------------------------------------------------------------------------------------|----------------------------------------------------------------------------------------------------|
| <u>File E</u> dit <u>V</u> iew F <u>a</u> vorites <u>T</u> ools <u>H</u> elp                                                                                                    |                                                                                                    |                                                                                                    |
| 🌀 Back 🝷 🕥 - 💌 🗟 🏠 🔎 S                                                                                                    | Search 👷 Favorites 🙆 🍰                                                                                                    | - 😓 🖻 🖏                                                                                                    |
| Address 🕘 http://192.168.1.10/index.asp                                                                                                    |                                                                                                    | So Links *                                                                                                    |
| overview Menu                                                                                                    | Communication Parameters                                                                                                    |                                                                                                    |
| Basic Network Settings                                                                                                    |                                                                                                    | Port1                                                                                                    |
| <ul> <li>Bont Status</li> <li>Port Status</li> <li>Operation Modes</li> <li>Communication Parameters</li> <li>Accessible IP List</li> <li>Port2</li> <li>Port3</li> <li>Port4</li> <li>System Management</li> <li>System Monitoring</li> <li>Restart</li> </ul> | Protocol timeout auto-detect<br>Protocol timeout<br>Baud rate<br>Data bits<br>Stop bits<br>Parity<br>Flow control<br>Mode<br>Delimiter1<br>Delimiter2<br>Force transmit<br>Apply the above settings to a | □ support<br>□ ms<br>9600 v<br>8 v<br>1 v<br>None v<br>RS232 v<br>Data Packing<br>(Hex 00-FF) □ Enable<br>↓(Hex 00-FF) □ Enable<br>0 ms (note*0" means disabled)<br>all serial ports<br>Submit |
| ê                                                                                                    |                                                                                                    | 🥥 Internet                                                                                                    |

# 3.4.3 TCP Server Setting

TCP Server mode is default link mode of serial settings, and it can wait for connecting requests from remote host PCs which running Xport utility. Default TCP Port number of serial port on Serial Device Server is 601.

#### • Operation Modes:

#### Application

Click "Application" drop-down menu to select TCP Server from the drop-down list.

#### RFC2217

RFC2217 is used to establish a transparent connection between a host computer and a serial device by mapping the serial port on the Serial Device Server to a local COM port on the host computer. Check this option to enable RFC2217 for TCP Server Setting.

#### TCP Port

Click in "TCP Port" text box and type a TCP Port number assigned to the serial port on the Serial Device Server. The default TCP Port number is 601.

#### Max-client

The maximum number of host computers that can receive data from the Serial Device Server simultaneously. Click "Max-client" drop-down menu to select 1~32 from the drop-down list.

#### Apply the above settings to all serial ports

Check this option to apply the above settings to all serial ports.

Click "Submit" button when you have finished TCP Server Setting.

| Microsoft Internet Explorer                                                                                                    |                                                                       |            |        |                |
|----------------------------------------------------------------------------------------------------|-----------------------------------------------------------------------|------------|--------|----------------|
| <u>File E</u> dit <u>V</u> iew Favorites <u>T</u> ools <u>H</u> elp                                                                                                    | LICOL I                                                               |            |        | AT             |
| G Back ▼         Image: Second second s | íearch ☆ Favorites 📢                                                  | Ø Ø· 🍃 🗃 🚳 |        | 🗸 🄁 Go Links 🎽 |
| 🚺 overview Menu                                                                                                    | TCP Server Settin                                                     | g          |        |                |
| • Overview                                                                                                    |                                                                       |            | Port1  |                |
| Basic Network Settings     Settings     Port Status     Port Status     Operation Modes     Communication Parameters     Accessible IP List     Port2     Port3     Port4     System Management     System Monitoring     Restart                                                                                                    | Application<br>RFC2217<br>TCP Port<br>Max-client<br>Apply the above s | TCP Server | Submit |                |
| ê                                                                                                    |                                                                       |            |        | 🔮 Internet     |

#### • Communication Parameters:

#### Protocol timeout auto-detect

Check this option to support protocol timeout auto-detect. The Serial Device Server will automatically test the TCP connection to remote host. If the TCP connection is idle, the TCP connection will be closed and the port will be freed for other hosts.

#### **Protocol timeout**

Click in "Protocol timeout" text box and type a period of protocol timeout assigned to the serial port on the Serial Device Server. The connection will be closed and the port will be freed for connection with other hosts when serial port stops data transmission for a defined period of time (protocol timeout). The default protocol timeout is 0ms.

#### Baud rate

Click "Baud rate" drop-down menu to select baud rate 50~921600bps from the drop-down list for the serial port. The default baud rate of the serial port is 9600bps.

#### Data bits

Click "Data bits" drop-down menu to select data bits 5, 6, 7, or 8 from the drop-down list for the serial port. The default data bits of the serial port is 8 bits.

#### Stop bits

Click "Stop bits" drop-down menu to select stop bits 1 or 2 from the drop-down list for the serial port. The default stop bits of the serial port is 1 bit.

#### Parity

Click "Parity" drop-down menu to select parity None, Odd, Even, Mark, or Space from the drop-down list for the serial port. The default parity of the serial port is None.

#### Flow control

Click "Flow control" drop-down menu to select flow control None, Hardware, or Software from the drop-down list for the serial port. The default flow control of the serial port is None.

#### Mode

Click "Mode" drop-down menu to select mode RS232, RS485, or RS422 from the drop-down list for the serial port. The default mode of the serial port is RS232.

# Delimiter1, 2

Click in "Delimiter1, 2" text box and Delimiter1, 2 assigned to the serial port on the Serial Device Server. Check this option to enable Delimiter1, 2. The data will be transmitted if the Delimiter1 is received or Delimiter1 and Delimiter2 are received.

#### Force transmit

Click in "Force transmit" text box and specify force transmit to the serial port on the Serial Device Server. The data will be transmitted when the force transmit is reached. The default force transmit of the serial port is 0 to disable force transmit.

#### Apply the above settings to all serial ports

Check this option to apply the above settings to all serial ports.

Click "Submit" button when you have finished setting communication parameters.

| Microsoft Internet Explorer                                                                                                    |                                                                                                    |                                                                                                    |            |
|----------------------------------------------------------------------------------------------------|----------------------------------------------------------------------------------------------------|----------------------------------------------------------------------------------------------------|------------|
| Eile Edit View Favorites Iools Help                                                                                                    |                                                                                                    |                                                                                                    | <b>.</b>   |
| 🌀 Back 👻 🕑 🖌 📓 🐔 🔎 S                                                                                                    | earch 🐈 Favorites 🚱 🔗                                                                                                    | • 😓 🖻 🦓                                                                                                |            |
| Address 🕘 http://192.168.1.10/index.asp                                                                                                    |                                                                                                    |                                                                                                    | Go Links » |
| 🖸 overview Menu<br>🖻 Overview                                                                                                    | Communication Parameters                                                                                                    |                                                                                                    |            |
| Basic Network Settings                                                                                                    |                                                                                                    | Port1                                                                                                  |            |
| Serial Port Settings     Port Status     O Port1     Operation Modes     Communication Parameters     Accessible IP List     Port2     Port3     Port3     Port4     System Management | Protocol timeout auto-detect<br>Protocol timeout<br>Baud rate<br>Data bits<br>Stop bits<br>Parity<br>Flow control<br>Mode<br>Delimiter1 | □ support<br>0 ms<br>9600 v<br>8 v<br>1 v<br>None v<br>RS232 v<br>Data Packing<br>(Hex 00-FF) □ Enable |            |
| 0 System Monitoring<br>0 Sestart                                                                                                    | Delimiter2<br>Force transmit<br>Apply the above settings to a                                                                           | (Hex 00-FF) Enable<br>0 ms (note:10" means disabled)<br>all serial ports                               |            |
| 8                                                                                                    |                                                                                                    | 🔮 Internet                                                                                             |            |

• Access Control List:

#### Access Control List

Check this option to enable the access control list. Disable will allow all IP's connection request.

#### IP1~32

Click in "IP1~32" text box and specify IP addresses that can access to the serial port on the Serial Device Server. Check this option to enable the IP addresses.

Click "Submit" button when you have finished setting access control list.

| -> C & hur //10 1 40 153/man who                                                                                                    |                    |                                                                                                    | ~         |
|----------------------------------------------------------------------------------------------------|--------------------|----------------------------------------------------------------------------------------------------|-----------|
| www.leademate_home:r                                                                                                    |                    |                                                                                                    | W.        |
| be all amount of the second second second discrete discrete and                                                                                                    | (data)             |                                                                                                    | Different |
| A 此網頁為 英文▼ 恋要翻译網頁內容嗎?                                                                                                    | 「翻译」「小需要」          |                                                                                                    | 選項▼       |
|                                                                                                    |                    |                                                                                                    |           |
|                                                                                                    |                    |                                                                                                    |           |
|                                                                                                    |                    | A REAL PROPERTY OF THE PARTY OF THE PARTY OF |           |
|                                                                                                    |                    |                                                                                                    |           |
| Overview Menu                                                                                                    | Access Control Lis |                                                                                                    |           |
| Overview                                                                                                    | Enable the acces   | s control list ( "Disable" will allow all IP's connection request.)                                                                                                    |           |
| Protocol Settings                                                                                                    |                    | Port1                                                                                                    |           |
| Protocol Mode     Secial Post Settings                                                                                                    | IP1                | Enable                                                                                                    |           |
| Bind Network Interface                                                                                                    | IP2                | Enable                                                                                                    |           |
| P Port1                                                                                                    | IP3                | Enable                                                                                                    |           |
| Deration Modes                                                                                                    | IP4                | Enable                                                                                                    |           |
| Communication Parameters                                                                                                    | IP5                | Enable                                                                                                    |           |
| Access Control List                                                                                                    | IP6                | Enable                                                                                                    |           |
| Port2                                                                                                    | IP7                | Enable                                                                                                    |           |
| Port3                                                                                                    | IPR                | Enable                                                                                                    |           |
| Porte     Porte     P | IPO                | Enable                                                                                                    |           |
| System Management                                                                                                    | ID10               |                                                                                                    |           |
| > System Monitoring                                                                                                    | 1011               | Enable                                                                                                    |           |
| > Restart                                                                                                    | IP11               | Enable                                                                                                    |           |
|                                                                                                    | IP12               | Enable                                                                                                    |           |
|                                                                                                    | IP13               | Enable                                                                                                    |           |
|                                                                                                    | IP14               | Enable                                                                                                    |           |
|                                                                                                    | IP15               | Enable                                                                                                    |           |
|                                                                                                    | IP16               | Enable                                                                                                    |           |
|                                                                                                    | IP17               | Enable                                                                                                    |           |
|                                                                                                    | IP18               | Enable                                                                                                    |           |
|                                                                                                    | IP19               | Enable                                                                                                    |           |
|                                                                                                    | IP20               | Enable                                                                                                    |           |
|                                                                                                    | IP21               | Enable                                                                                                    |           |
|                                                                                                    | IP22               | Enable                                                                                                    |           |
|                                                                                                    | 1022               |                                                                                                    |           |
|                                                                                                    | 1024               | C Enable                                                                                                    |           |
|                                                                                                    | 1224               | Enable                                                                                                    |           |
|                                                                                                    | IP25               | Enable                                                                                                    |           |

# 3.4.4 TCP Client Setting

User may enter IP addresses and port numbers of remote host computers to establish connection from Serial Device Server to remote host computers.

#### • Operation Modes:

#### Application

Click "Application" drop-down menu to select TCP Client from the drop-down list.

#### RFC2217

RFC2217 is used to establish a transparent connection between a host computer and a serial device by mapping the serial port on the Serial Device Server to a local COM port on the host computer. Check this option to enable RFC2217 for TCP Client Setting.

#### Connect timeout

Click in "Connect timeout" text box and type a period of connect timeout assigned to the serial port on the Serial Device Server. The connection will be closed and the port will be freed for connection with other hosts when serial port stops data transmission for a defined period of time (connect timeout). The default connect timeout is 3 seconds.

#### **Re-connect interval**

Click in "Re-connect interval" text box and type a period of re-connect interval assigned to the serial port on the Serial Device Server. The connection will be reestablished with other hosts for a defined period of time (re-connect interval). The default re-connect interval is 3 seconds.

#### IP1~32, Port

Click in "IP1~32" and "Port" text boxes and specify IP addresses and port numbers of remote host computers.

#### Apply the above settings to all serial ports

Check this option to apply the above settings to all serial ports.

Click "Submit" button when you have finished the TCP Client Setting.

| 🗅 Axiomiek rBOX610 🛛 🗙 🔛                                                                                        |                     |              |                |           |
|----------------------------------------------------------------------------------------------------|---------------------|--------------|----------------|-----------|
| ← → C (* 10.1.40.163/index.php                                                                                  |                     |              |                | ☆ =       |
| www.leademptr/`om                                                                                               |                     |              |                |           |
| 内 曲相百歳 革文 - 小栗翻邊網百內容嗎? ま                                                                                        | 服                   |              |                | (證項 - ×   |
| CA Paratra (2000) racessenter i in al (1                                                                        |                     |              |                | Add Add - |
| the second second second second second second second second second second second second second second second s  |                     |              |                |           |
|                                                                                                    |                     |              |                |           |
|                                                                                                    |                     |              |                |           |
|                                                                                                    |                     |              |                | 2         |
| Overview Menu                                                                                                   | TCP Client Setting  |              |                |           |
| Destaval Settings                                                                                               |                     |              | Port1          |           |
| Protocol Securigs                                                                                               | Application         | TCP Client 💙 |                |           |
| Serial Port Settings                                                                                            | RFC2217             | Enable       |                |           |
| Bind Network Interface                                                                                          | Connect timeout     | 3            | second         |           |
| Port1                                                                                                    | Re-connect interval | 3            | second         |           |
| Operation Modes                                                                                                 |                     |              | Remote IP list |           |
| Communication Parameters                                                                                        | IP1                 |              | Port           |           |
| Access Control List                                                                                             | IP2                 |              | Port           |           |
| Port2                                                                                                    | IP3                 |              | Port           |           |
| Port3                                                                                                    | IP4                 |              | Port           |           |
| Port4                                                                                                    | IP5                 |              | Port           |           |
| Restart Senal Port      System Management                                                                       | IP6                 |              | Port           |           |
| System Management                                                                                               | IP7                 |              | Port           |           |
| Restart                                                                                                    | IP8                 |              | Port           |           |
|                                                                                                    | IP9                 |              | Port           |           |
|                                                                                                    | IP10                |              | Port           |           |
|                                                                                                    | IP11                |              | Port           |           |
|                                                                                                    | IP12                |              | Port           |           |
| the state of the second state                                                                                   | IP13                |              | Port           |           |
|                                                                                                    | IP14                |              | Port           |           |
|                                                                                                    | IP16                |              | Post           |           |
|                                                                                                    | IP16                |              | For            |           |
|                                                                                                    | IP16                |              | Port           |           |
| a de la companya de la companya de la companya de la companya de la companya de la companya de la companya de l | IP17                |              | Port           |           |
|                                                                                                    | IP18                |              | Port           |           |
|                                                                                                    | IP19                |              | Port           |           |
|                                                                                                    | IP20                |              | Port           |           |
|                                                                                                    | IP21                |              | Port           |           |
|                                                                                                    | IP22                |              | Port           |           |

#### • Communication Parameters:

#### Protocol timeout auto-detect

Check this option to support protocol timeout auto-detect. The Serial Device Server will automatically test the TCP connection to remote host. If the TCP connection is idle, the TCP connection will be closed and the port will be freed for other hosts.

#### **Protocol timeout**

Click in "Protocol timeout" text box and type a period of protocol timeout assigned to the serial port on the Serial Device Server. The connection will be closed and the port will be freed for connection with other hosts when serial port stops data transmission for a defined period of time (protocol timeout). The default protocol timeout is 0ms.

#### Baud rate

Click "Baud rate" drop-down menu to select baud rate 50~460800bps from the drop-down list for the serial port. The default baud rate of the serial port is 9600bps.

#### Data bits

Click "Data bits" drop-down menu to select data bits 5, 6, 7, or 8 from the drop-down list for the serial port. The default data bits of the serial port is 8 bits.

#### Stop bits

Click "Stop bits" drop-down menu to select stop bits 1 or 2 from the drop-down list for the serial port. The default stop bits of the serial port is 1 bit.

#### Parity

Click "Parity" drop-down menu to select parity None, Odd, Even, Mark, or Space from the drop-down list for the serial port. The default parity of the serial port is None.

#### Flow control

Click "Flow control" drop-down menu to select flow control None, Hardware, or Software from the drop-down list for the serial port. The default flow control of the serial port is None.

#### Mode

Click "Mode" drop-down menu to select mode RS232, RS485, or RS422 from the drop-down list for the serial port. The default mode of the serial port is RS232.

# Delimiter1, 2

Click in "Delimiter1, 2" text box and Delimiter1, 2 assigned to the serial port on the Serial Device Server. Check this option to enable Delimiter1, 2. The data will be transmitted if the Delimiter1 is received or Delimiter1 and Delimiter2 are received.

#### Force transmit

Click in "Force transmit" text box and specify force transmit to the serial port on the Serial Device Server. The data will be transmitted when the force transmit is reached. The default force transmit of the serial port is 0 to disable force transmit.

#### Apply the above settings to all serial ports

Check this option to apply the above settings to all serial ports.

Click "Submit" button when you have finished setting communication parameters.

| Addres @http://192.188.110[index.asp                                                                                                    | Elle Edit View Favorites Iools Help                                                                                                    | Search 👷 Favorites 🔗 🔗                                                                                                    | • 🍃 🖻 🖏                                                                                                    |          |
|----------------------------------------------------------------------------------------------------|----------------------------------------------------------------------------------------------------|----------------------------------------------------------------------------------------------------|----------------------------------------------------------------------------------------------------|----------|
| Basic Network Settings     Ports     Genial Port Settings     Protocol timeout auto-detect     Genial Port Settings     Protocol timeout auto-detect     Genial Port Settings     Protocol timeout     Genial Port Settings     Protocol timeout     Genial Port Settings     Protocol timeout     Genial Port Settings     Protocol timeout     Genial Port Settings     Port Settings     Port Setting     Port Settings     Port Settings     Port Settings     Port S | Address   http://192.168.1.10/index.asp  overview Menu  Overview                                                                                                    | Communication Parameters                                                                                                  | 1                                                                                                    | Go Links |
| Data Packing       Data Packing       Data Packing       Data Packing       Data Packing       Data Packing       Data Packing       Data Packing       Data Packing       Data Packing       Data Packing       Data Packing       Data Packing       Delimiter1       (Hex 00-FF)       Delimiter2       (Hex 00-FF)       Data Packing                                                                                                    | Basic Network Settings     Serial Port Settings     Port Status     Port Status     Operation Modes     Communication Parameters     Accessible IP List     Port3     Port4     System Management     System Management     Security | Protocol timeout auto-detect<br>Protocol timeout<br>Baud rate<br>Data bits<br>Stop bits<br>Parity<br>Flow control<br>Mode | Port1  Support  Support  Suppo |          |
| Apply the above settings to all serial ports  Submit                                                                                                    |                                                                                                    | Delimiter1<br>Delimiter2<br>Force transmit<br>Apply the above settings to a                                               | Data Packing  (Hex 00-FF) Enable  (Hex 00-FF) Enable  0 ms (note*0" means disabled)  all serial ports  Submit                                                                                                    |          |

# 3.4.5 UDP Setting

Serial Device Server can be configured in a UDP mode to establish connection using Unicast or Multicast data from the serial device to one or multiple host computers. Vice versa is also true.

#### • Operation Modes:

#### Application

Click "Application" drop-down menu to select UDP from the drop-down list.

#### Server1~32, Port

Click in "Server1~32" and "Port" text boxes to specify IP addresses and port numbers of remote UDP Servers.

#### UDP Port

Click in "UDP Port" text box and type a UDP port number assigned to the Source UDP Clients. The default UDP port number is 601.

#### Source IP 1~32

Click in "Source IP 1~32" text box to specify IP addresses of Source UDP Clients.

#### Apply the above settings to all serial ports

Check this option to apply the above settings to all serial ports.

Click "Submit" button when you have finished the UDP Setting.

| Noiomtek rBOX610 ×              |                                                                                                    |                      |              |                        | -02  |
|---------------------------------|----------------------------------------------------------------------------------------------------|----------------------|--------------|------------------------|------|
| > C 🕼 😹 //10.1.40.163/index.php |                                                                                                    |                      |              |                        | ☆    |
| www.leaderopty_com              |                                                                                                    |                      |              |                        |      |
| 此瀬頁爲 英文 - 您要翻譯網頁內容嗎?            | 翻譯「不需要」                                                                                                    |                      |              |                        | 選項 • |
|                                 |                                                                                                    |                      |              |                        |      |
|                                 |                                                                                                    |                      |              |                        |      |
|                                 | No. of Concession, Name of Concession, Name of |                      |              |                        |      |
|                                 | A REAL PROPERTY AND INCOME.                                                                                                    |                      |              |                        |      |
| Overview Menu                   | UDP Setting                                                                                                    |                      |              |                        |      |
| Overview                        |                                                                                                    |                      |              |                        |      |
| > Protocol Settings             | Application LIDP                                                                                                    | ~                    | Porti        |                        |      |
| Protocol Mode                   | REC2217 Enable                                                                                                    |                      |              |                        |      |
| Serial Port Settings            | Rem                                                                                                    | iote UDP Server list |              | Source UDP Client list |      |
| Bind Network Interface          |                                                                                                    |                      | UDP Port     | 601                    |      |
| Port1                           | Server1                                                                                                    | Port                 | Source IP 1  | (P)                    |      |
| Communication Recomptors        | Server2                                                                                                    | Port                 | Source IP 2  | (IP)                   |      |
| D Access Control List           | Server3                                                                                                    | Port                 | Source IP 3  | (P)                    |      |
| Port2                           | Server4                                                                                                    | Port                 | Source IP 4  | den                    |      |
| Port3                           | Server5                                                                                                    | Port                 | Source IP 5  | (P)                    |      |
| Port4                           | Canad                                                                                                    | Post                 | Course ID 6  | 0P)                    |      |
| Restart Serial Port             | Centero Centero                                                                                                    | Folt                 | Source IP 6  | (9)                    |      |
| System Management               | Server/                                                                                                    | Port                 | Source IP 7  | (IP)                   |      |
| System Monitoring               | Server8                                                                                                    | Port                 | Source IP 8  | (P)                    |      |
| Restart                         | Server9                                                                                                    | Port                 | Source IP 9  | (P)                    |      |
|                                 | Server10                                                                                                    | Port                 | Source IP 10 | (P)                    |      |
|                                 | Server11                                                                                                    | Port                 | Source IP 11 | (IP)                   |      |
|                                 | Server12                                                                                                    | Port                 | Source IP 12 | (IP)                   |      |
|                                 | Server13                                                                                                    | Port                 | Source IP 13 | (P)                    |      |
|                                 | Server14                                                                                                    | Port                 | Source IP 14 | de                     |      |
|                                 | Server15                                                                                                    | Port                 | Source IP 15 | (IP)                   |      |
|                                 | Server16                                                                                                    | Port                 | Source IP 16 | (P)                    |      |
|                                 | Server17                                                                                                    | Port                 | Source IP 17 | (P)                    |      |
|                                 | Carvar10                                                                                                    | Port                 | Source IP 17 | 0P)                    |      |
|                                 | Canado                                                                                                    | Pun                  | Source IP 18 | (P)                    |      |
|                                 | Server19                                                                                                    | Port                 | source IP 19 | (P)                    |      |
|                                 | Server20                                                                                                    | Port                 | Source IP 20 | (P)                    |      |
|                                 | Server21                                                                                                    | Port                 | Source IP 21 | (P)                    |      |
|                                 | Server22                                                                                                    | Port                 | Source IP 22 | (P)                    |      |
|                                 | Server23                                                                                                    | Port                 | Source IP 23 | (P)                    |      |

#### • Communication Parameters:

#### Protocol timeout auto-detect

Check this option to support protocol timeout auto-detect. The Serial Device Server will automatically test the TCP connection to remote host. If the TCP connection is idle, the TCP connection will be closed and the port will be freed for other hosts.

#### **Protocol timeout**

Click in "Protocol timeout" text box and type a period of protocol timeout assigned to the serial port on the Serial Device Server. The connection will be closed and the port will be freed for connection with other hosts when serial port stops data transmission for a defined period of time (protocol timeout). The default protocol timeout is 0ms.

#### Baud rate

Click "Baud rate" drop-down menu to select baud rate 50~460800bps from the drop-down list for the serial port. The default baud rate of the serial port is 9600bps.

#### Data bits

Click "Data bits" drop-down menu to select data bits 5, 6, 7, or 8 from the drop-down list for the serial port. The default data bits of the serial port is 8 bits.

#### Stop bits

Click "Stop bits" drop-down menu to select stop bits 1 or 2 from the drop-down list for the serial port. The default stop bits of the serial port is 1 bit.

#### Parity

Click "Parity" drop-down menu to select parity None, Odd, Even, Mark, or Space from the drop-down list for the serial port. The default parity of the serial port is None.

#### Flow control

Click "Flow control" drop-down menu to select flow control None, Hardware, or Software from the drop-down list for the serial port. The default flow control of the serial port is None.

# Mode

Click "Mode" drop-down menu to select mode RS232, RS485, or RS422 from the drop-down list for the serial port. The default mode of the serial port is RS232.

# Delimiter1, 2

Click in "Delimiter1, 2" text box and Delimiter1, 2 assigned to the serial port on the Serial Device Server. Check this option to enable Delimiter1, 2. The data will be transmitted if the Delimiter1 is received or Delimiter1 and Delimiter2 are received.

#### Force transmit

Click in "Force transmit" text box and specify force transmit to the serial port on the Serial Device Server. The data will be transmitted when the force transmit is reached. The default force transmit of the serial port is 0 to disable force transmit.

#### Apply the above settings to all serial ports

Check this option to apply the above settings to all serial ports.

Click "Submit" button when you have finished setting communication parameters.

| Microsoft Internet Explorer                                                                                                    |                                                                                                    |                                                                                                    |
|----------------------------------------------------------------------------------------------------|----------------------------------------------------------------------------------------------------|----------------------------------------------------------------------------------------------------|
| Ele Edit View Favorites Iools Help                                                                                                    |                                                                                                    |                                                                                                    |
| 🌀 Back 🔹 🕥 - 💌 🖻 🏠 🔎                                                                                                    | Search 📩 Favorites 🚱 🔗                                                                                                    | - 😓 🔜 🦓                                                                                                    |
| Address 🗃 http://192.168.1.10/index.asp                                                                                                    |                                                                                                    | So Links "                                                                                                    |
| <ul> <li>overview Menu</li> <li>Overview</li> </ul>                                                                                                    | Communication Parameters                                                                                                    |                                                                                                    |
| Basic Network Settings                                                                                                    |                                                                                                    | Port1                                                                                                    |
| Serial Port Settings     Port Status     Port Status     Operation Modes     Operation Modes     Operation Parameters     Port2     Port3     Port3     Port4     System Management     System Monitoring     P Restart | Protocol immedut auto-detect<br>Protocol immedut:<br>Baud rate<br>Data bits<br>Stop bits<br>Parity<br>Flow control<br>Mode<br>Delimiter1<br>Delimiter2<br>Force transmit<br>Apply the above settings to a | ■ Support<br>0 ms<br>9600 m<br>8 m<br>1 m<br>None m<br>RS232 m<br>Data Packing<br>(Hex 00-FF) Enable<br>0 ms (note*0" means disabled)<br>all serial ports<br>Statent |
| <u></u>                                                                                                    |                                                                                                    | Triernet                                                                                                    |

# 3.5 Modbus Gateway App

Choose Modbus from the "Protocol Mode" drop-down list to change to Modbus function. Click "Submit" button when you have finished setting Protocol Mode.

# • Port Group:

#### Group1

Use this option to check COM port 1~4. The checked COM port will be linked to the common TCP1.

#### Group2

Use this option to check COM port  $1\sim4$ . The checked COM port will be linked to the common TCP2.

#### Group3

Use this option to check COM port 1~4. The checked COM port will be linked to the common TCP3.

#### Group4

Use this option to check COM port 1~4. The checked COM port will be linked to the common TCP4.

Each COM port is limited to a single group.

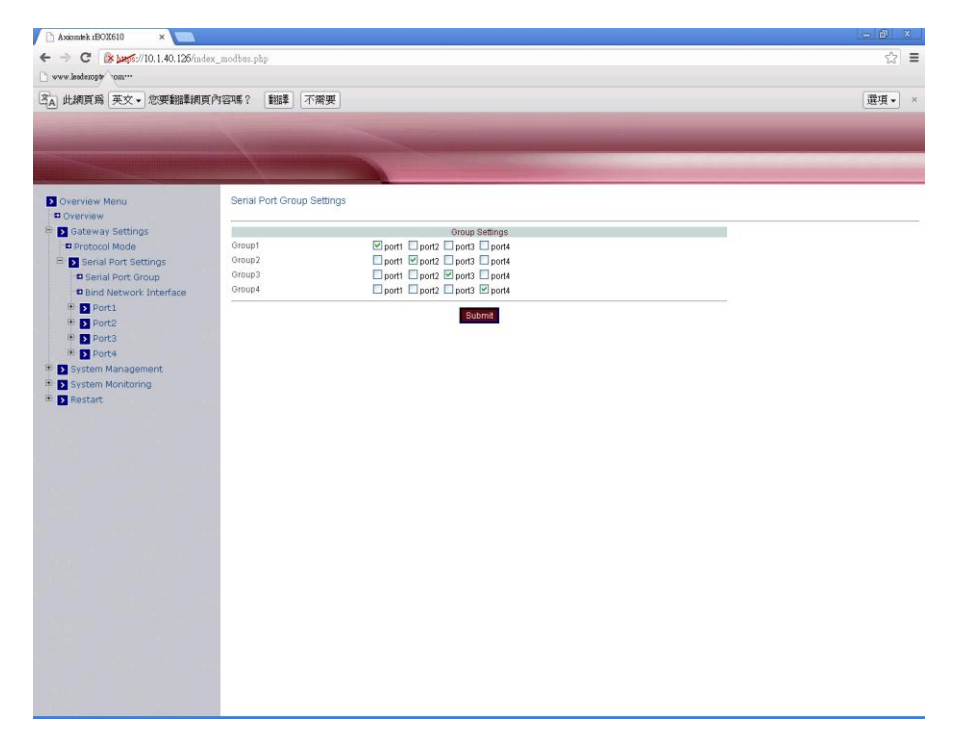

# 3.5.1 LAN Port

| ſ |     |
|---|-----|
| Ļ |     |
| P | ote |

LAN Modbus must be set as master when Serial Modbus is set as slave, or vice versa.

#### • Modbus TCP:

# Modbus Mode

Check and choose Modbus TCP.

#### Master/Slave

Check and select master or slave.

#### **TCP Message Timeout**

Click in "TCP Message Timeout" text box and type a period of TCP Message Timeout.

#### Apply the above settings to all serial ports

Check this option to apply the above settings to all serial ports

Click "Submit" button when you have finished the Modbus Modes Setting.

| 🗅 Axiomtek rBOX610 🛛 🗙 📃                                                                                                    |                                                                                                    | - @ ×  |
|----------------------------------------------------------------------------------------------------|----------------------------------------------------------------------------------------------------|--------|
| ← → C (* 10.1.40.126/index                                                                                                    | modbus.php                                                                                                    | ☆ =    |
| www.leaderopte^om                                                                                                    |                                                                                                    |        |
| 这▲ 此網頁為 英文 - 您要翻譯網頁內                                                                                                    | 容嗎? 1188章 不需要                                                                                                    | 選項 • × |
|                                                                                                    |                                                                                                    |        |
| and the second second se |                                                                                                    |        |
|                                                                                                    | AND ADDRESS OF ADDRESS OF ADDRES |        |
|                                                                                                    |                                                                                                    |        |
| Overview Menu                                                                                                    | LAN-Modbus Mode Settings                                                                                                    |        |
| Gateway Settings                                                                                                    | Lan-Modbus Mode Settings                                                                                                    |        |
| Protocol Mode                                                                                                    | Modbus Mode S Modbus TCP O Modbus ASCII                                                                                                    |        |
| Serial Port Settings                                                                                                    | Master / Slave                                                                                                    |        |
| Serial Port Group                                                                                                    | TCP Message Inneout 100 ms (10ms-3000ms)                                                                                                    |        |
| Bind Network Interface                                                                                                    | Apply the above settings to all senal ports                                                                                                    |        |
| E S LAN Port                                                                                                    | Submit                                                                                                    |        |
| Modbus Modes                                                                                                    |                                                                                                    |        |
| Connection Modes                                                                                                    |                                                                                                    |        |
| 🖲 💽 Serial Port                                                                                                    |                                                                                                    |        |
| Access Control List                                                                                                    |                                                                                                    |        |
| Port2                                                                                                    |                                                                                                    |        |
| Port4                                                                                                    |                                                                                                    |        |
| 🖲 🔊 System Management                                                                                                    |                                                                                                    |        |
| System Monitoring                                                                                                    |                                                                                                    |        |
| 🖲 🔊 Restart                                                                                                    |                                                                                                    |        |
|                                                                                                    |                                                                                                    |        |
|                                                                                                    |                                                                                                    |        |
|                                                                                                    |                                                                                                    |        |
|                                                                                                    |                                                                                                    |        |
|                                                                                                    |                                                                                                    |        |
|                                                                                                    |                                                                                                    |        |
|                                                                                                    |                                                                                                    |        |
|                                                                                                    |                                                                                                    |        |
|                                                                                                    |                                                                                                    |        |
|                                                                                                    |                                                                                                    |        |
|                                                                                                    |                                                                                                    |        |
|                                                                                                    |                                                                                                    |        |
| https://10.1.40.126/2_LenMobs.php?p2=1                                                                                                    |                                                                                                    |        |

#### • Operation Modes:

#### **Connection Mode**

Click "Connection Mode" drop-down menu to select TCP Master or TCP Slave from the drop-down list.

#### TCP Port

Click in "TCP Port" text box and type a TCP Port number assigned to the serial port on the Modbus Gateway.

#### **Max-client**

The maximum number of host computers that can receive data from the Modbus Gateway simultaneously. Click "Max-client" drop-down menu to select 1~32 from the "Max-client" drop-down list.

#### Apply the above settings to all serial ports

Check this option to apply the above settings to all serial ports.

Click "Submit" button when you have finished the Connection Modes Setting.

| 🗅 Axiomitrk rBOX610 🛛 🗙 🛄                                    |                             |                                                                                             | - 6 | 3 |
|--------------------------------------------------------------|-----------------------------|---------------------------------------------------------------------------------------------|-----|---|
| ← → C 🕼 🖉 🖗 🕹 🕹 🕹 🕹 🕹 🕹 🕹 🕹 🕹 🕹 🕹 🕹 🕹                        | x_modbus.php                |                                                                                             | \$  | ≡ |
| www.leaderopty om                                            |                             |                                                                                             |     |   |
| 这A 此網頁局 英文→ 您要翻譯網頁                                           | 內容嗎? 翻譯 不常                  | 要                                                                                           | 選項・ | * |
|                                                              |                             |                                                                                             |     |   |
|                                                              |                             |                                                                                             |     |   |
|                                                              |                             |                                                                                             |     |   |
| Overview Menu                                                | LAN Operation Mode          | is Setting                                                                                  |     |   |
| Overview                                                     |                             | Portt                                                                                       |     |   |
| © Protocol Mode                                              | Connection Mode             | TCP Master Mote Select the Connection Mode the same as your Modbus device's operation mode. |     |   |
| 🖻 🗾 Serial Port Settings                                     | TCP Port                    | 502                                                                                         |     |   |
| Serial Port Group                                            | Apply the above set         | Inne to all certal norte                                                                    |     |   |
| Bind Network Interface                                       | inter opping and above over |                                                                                             |     |   |
| E > LAN Port                                                 |                             | Submit                                                                                      |     |   |
| Modbus Modes                                                 |                             |                                                                                             |     |   |
| Connection Modes                                             |                             |                                                                                             |     |   |
| Access Control List                                          |                             |                                                                                             |     |   |
| Port2                                                        |                             |                                                                                             |     |   |
| Port3                                                        |                             |                                                                                             |     |   |
| Port4     System Management                                  |                             |                                                                                             |     |   |
| Basic Settings                                               |                             |                                                                                             |     |   |
| Alarm Settings                                               |                             |                                                                                             |     |   |
| Advance Settings                                             |                             |                                                                                             |     |   |
| <ul> <li>Configuration</li> <li>System Monitoring</li> </ul> |                             |                                                                                             |     |   |
| Restart                                                      |                             |                                                                                             |     |   |
|                                                              |                             |                                                                                             |     |   |
|                                                              |                             |                                                                                             |     |   |
|                                                              |                             |                                                                                             |     |   |
|                                                              |                             |                                                                                             |     |   |
|                                                              |                             |                                                                                             |     |   |
|                                                              |                             |                                                                                             |     |   |
|                                                              |                             |                                                                                             |     |   |
|                                                              |                             |                                                                                             |     |   |
|                                                              |                             |                                                                                             |     |   |

#### • Modbus RTU:

### Modbus Mode

Check and choose Modbus RTU.

#### Master/Slave

Check and select master or slave.

#### **TCP Message Timeout**

Click in "TCP Message Timeout" text box and type a period of TCP Message Timeout.

#### Apply the above settings to all serial ports

Check this option to apply the above settings to all serial ports.

Click "Submit" button when you have finished the Modbus Modes Setting.

| Microsoft Inte                       | rnet Explorer           |                                          |            |
|--------------------------------------|-------------------------|------------------------------------------|------------|
| <u>Eile Edit View Favorites Tool</u> | s <u>H</u> elp          |                                          | <b></b>    |
| 🕒 Back 🝷 🐑 - 💌 😰 🦿                   | 🏠 🔎 Search   🔶 Favori   | tes 🚱 🍃 🌺 🚍 🖓                            | Links 🎽 🔂  |
| Address 1 http://192.168.1.10/index  | Modbus.asp              |                                          | 🛩 🛃 Go     |
| Overview Menu                        | Lan-Modbus Mode Set     | tings                                    |            |
| Basic Network Settings               |                         | Lan-Modbus Mode Settings                 |            |
| 🖻 🚺 Serial Port Settings             | Modbus Mode             | ○ Modbus TCP ④ Modbus RTU ○ Modbus ASCII |            |
| Port Status                          | Master / Slave          | Master O Slave                           |            |
| Protocol Mode                        | TCP Message Timeout     | 100 ms (10ms~5000ms)                     |            |
| Port Merge                           | Apply the above setting | is to all serial ports                   |            |
| 🖻 🚺 Port1                            |                         |                                          | 0          |
| 🖻 🚺 Lan Port                         |                         | Submit                                   |            |
| Modbus Modes                         |                         |                                          |            |
| Connection Modes                     |                         |                                          |            |
| 🖶 🔯 Serial Port                      |                         |                                          |            |
| Accessible IP List                   |                         |                                          |            |
| System Management                    |                         |                                          |            |
| System Monitoring                    |                         |                                          |            |
| 🕂 🚺 Restart                          |                         |                                          |            |
| 剧                                    |                         |                                          | A Internet |

#### • Operation Modes:

#### **Connection Mode**

Automatically set as RTU/ASCII connection.

#### TCP Port

Click in "TCP Port" text box and type a TCP Port number assigned to the serial port on the Modbus Gateway.

#### Max-client

The maximum number of host computers that can receive data from the Modbus Gateway simultaneously. Click "Max-client" drop-down menu to select 1~32 from the "Max-client" drop-down list.

#### Apply the above settings to all serial ports

Check this option to apply the above settings to all serial ports.

Click "Submit" button when you have finished the Connection Modes Setting.

| Microsoft Inte                                                                                                    | rnet Explorer                                                   |                                                                                                    |
|----------------------------------------------------------------------------------------------------|-----------------------------------------------------------------|----------------------------------------------------------------------------------------------------|
| Eile Edit View Favorites Tool                                                                                                    | s <u>H</u> elp                                                  |                                                                                                    |
| 🚱 Back 🔹 🜍 🕤 🛃 🛃 🎸                                                                                                    | Search 👷 Fa                                                     | worites 🚱 🔗 😼 😹 Links "                                                                                                    |
| Address a http://192.168.1.10/index                                                                                                    | Modbus.asp                                                      | 🗸 💽 Go                                                                                                    |
| Overview Menu                                                                                                    | Lan Operation Mod                                               | les Setting                                                                                                    |
| Overview                                                                                                    |                                                                 | Port1                                                                                                    |
| <ul> <li>Basic Network Settings</li> <li>Serial Port Settings</li> <li>Port Status</li> <li>Port Status</li> <li>Port Merge</li> <li>Port Merge</li> <li>Port Merge</li> <li>Port Merge</li> <li>Serial Port</li> <li>Modbus Modes</li> <li>Connection Modes</li> <li>Serial Port</li> <li>Accessible IP List</li> <li>System Management</li> <li>System Monitoring</li> <li>Restart</li> </ul> | Connection Mode<br>TCP Port<br>Max-client<br>Apply the above se | RTU/ASCII Connetion Vote:Select the Connection Mode the same as your Modbus         device's operation mode.         502         1         device's to all serial ports    Submit |
| ē                                                                                                    |                                                                 | 🔮 Internet                                                                                                    |

#### • Modbus ASCII:

#### Modbus Mode

Check and choose Modbus ASCII.

#### Master/Slave

Check and select master or slave.

#### **TCP Message Timeout**

Click in "TCP Message Timeout" text box and type a period of TCP Message Timeout.

#### Apply the above settings to all serial ports

Check this option to apply the above settings to all serial ports.

Click "Submit" button when you have finished the Modbus Modes Setting.

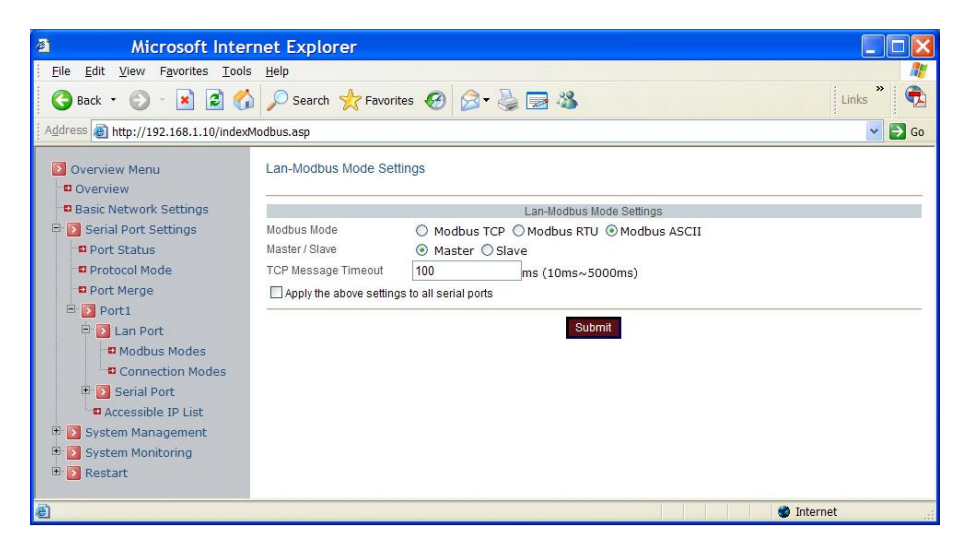

#### • Operation Modes:

#### **Connection Mode**

Automatically set as RTU/ASCII connection.

#### TCP Port

Click in "TCP Port" text box and type a TCP Port number assigned to the serial port on the Modbus Gateway.

#### **Max-client**

The maximum number of host computers that can receive data from the Modbus Gateway simultaneously. Click "Max-client" drop-down menu to select 1~32 from the "Max-client" drop-down list.

#### Apply the above settings to all serial ports

Check this option to apply the above settings to all serial ports.

Click "Submit" button when you have finished the Connection Modes Setting.

| Microsoft Inte                                                                                                    | rnet Explorer                                                   |                                                                                                    |                |
|----------------------------------------------------------------------------------------------------|-----------------------------------------------------------------|----------------------------------------------------------------------------------------------------|----------------|
| <u>Eile Edit View Favorites Tool</u>                                                                                                    | s <u>H</u> elp                                                  |                                                                                                    | <b></b>        |
| 🚱 Back 🔹 🜍 🕤 🛃 🛃 🏈                                                                                                    | Search 📌 Fa                                                     | vorites 🥝 🍃 🍓 🔜 🍪                                                                                                    | Links ဳ 🔂      |
| Address Address Address Address                                                                                                    | Modbus.asp                                                      |                                                                                                    | So 🛃           |
| Overview Menu                                                                                                    | Lan Operation Mod                                               | les Setting                                                                                                    |                |
| Overview                                                                                                    |                                                                 | Port1                                                                                                    |                |
| Desic Network Settings     Settings     Port Status     Protocol Mode     Port Status     Portocol Mode     Port Status     Portocol Mode     Onection Modes     Onection Modes     Settin Port     Accessible IP List     System Management     System Monitoring     Restart | Connection Mode<br>TCP Port<br>Mar-client<br>Apply the above se | RUVASCII Connection M Note:Select the Connection Mode the same<br>device's operation mode.<br>502<br>1 v<br>ettings to all serial ports | as your Modbus |
| 6)                                                                                                    |                                                                 | 0                                                                                                    | nternet .:     |

# 3.5.2 Serial Port

| Note |
|------|

LAN Modbus must be set as master when Serial Modbus is set as slave, or vice versa.

#### Modbus Modes:

#### Modbus Mode

Check and choose Modbus RTU or Modbus ASCII.

#### Master/Slave

Check and select master or slave.

#### Serial Message Timeout

Click in "Serial Message Timeout" text box and type a period of Serial Message Timeout.

#### Apply the above settings to all serial ports

Check this option to apply the above settings to all serial ports.

Click "Submit" button when you have finished the Modbus Modes Setting.

| Microsoft Internet Explorer                 |                             |                             |           |  |  |
|---------------------------------------------|-----------------------------|-----------------------------|-----------|--|--|
| Eile Edit View Favorites Tools Help         |                             |                             |           |  |  |
| 🔇 Back 👻 🔘 🖌 📓 🚺 🔎 S                        | Search 쑭 Favorites 🥝        | 🖉 • 🍓 🖂 🦓                   | Links 🎽 📆 |  |  |
| Address 🍓 http://192.168.1.10/indexModbus.a | sp                          |                             | 👻 🔁 Go    |  |  |
| Overview Menu                               | Serial-Modbus Mode Settings |                             |           |  |  |
| Basic Network Settings                      |                             | Serial-Modbus Mode Settings |           |  |  |
| 🖻 🚺 Serial Port Settings                    | Modbus Mode                 | Modbus RTU ○ Modbus ASCII   |           |  |  |
| Port Status                                 | Master / Slave              | Master O Slave              |           |  |  |
| Protocol Mode                               | Serial Message Timeout      | 100 ms (10ms~5000ms)        |           |  |  |
| Port Merge                                  | Apply the above settings    | s to all serial ports       |           |  |  |
| 🖻 🚺 Port1                                   |                             |                             |           |  |  |
| 🖲 🚺 Lan Port                                |                             | Submit                      |           |  |  |
| 🖻 🚺 Serial Port                             |                             |                             |           |  |  |
| Modbus Modes                                |                             |                             |           |  |  |
| Communication Parameters                    |                             |                             |           |  |  |
| Accessible IP List                          |                             |                             |           |  |  |
| System Management                           |                             |                             |           |  |  |
| 🖹 🚺 System Monitoring                       |                             |                             |           |  |  |
| 🛎 🚺 Restart                                 |                             |                             |           |  |  |
| ê                                           |                             | 🔮 Interne                   | t "ii     |  |  |

#### • Communication Parameters:

#### Protocol timeout auto-detect

Check this option to support protocol timeout auto-detect. The Modbus Gateway will automatically test the TCP connection to remote host. If the TCP connection is idle, the TCP connection will be closed and the port will be freed for other hosts.

#### **Protocol timeout**

Click in "Protocol timeout" text box and type a period of protocol timeout assigned to the serial port on the Modbus Gateway. The connection will be closed and the port will be freed for connection with other hosts when serial port stops data transmission for a defined period of time (protocol timeout). The default protocol timeout is 0ms.

#### Baud rate

Click "Baud rate" drop-down menu to select baud rate 50~460800bps from the drop-down list for the serial port. The default baud rate of the serial port is 9600bps.

#### Data bits

Click "Data bits" drop-down menu to select data bits 5, 6, 7, or 8 from the drop-down list for the serial port. The default data bits of the serial port is 8 bits.

#### Stop bits

Click "Stop bits" drop-down menu to select stop bits 1 or 2 from the drop-down list for the serial port. The default stop bits of the serial port is 1 bit.

#### Parity

Click "Parity" drop-down menu to select parity None, Odd, Even, Mark, or Space from the drop-down list for the serial port. The default parity of the serial port is None.

#### Flow control

Click "Flow control" drop-down menu to select flow control None, Hardware, or Software from the drop-down list for the serial port. The default flow control of the serial port is None.

# Mode

Click "Mode" drop-down menu to select mode RS232, RS485, or RS422 from the drop-down list for the serial port. The default mode of the serial port is RS232.

# Delimiter1, 2

Click in "Delimiter1, 2" text box and Delimiter1, 2 assigned to the serial port on the Modbus Gateway. Check this option to enable Delimiter1, 2. The data will be transmitted if the Delimiter1 is received or Delimiter1 and Delimiter2 are received.

#### **Delimiter Process**

Click "Delimiter Process" drop-down menu to select Do Nothing or Strip Delimiter from drop-down list for the serial port.

# Force transmit

Click in "Force transmit" text box and specify force transmit to the serial port on the Modbus Gateway. The data will be transmitted when the force transmit is reached. The default force transmit of the serial port is 0 to disable force transmit.

# DSCP

Click in "DSCP" text box and type 0~63 to the serial port on the Modbus Gateway.

#### Apply the above settings to all serial ports

Check this option to apply the above settings to all serial ports.

Click "Submit" button when you have finished setting communication parameters.

| Microsoft Internet I                                                                                                    | Explorer                      |                                |             |  |
|----------------------------------------------------------------------------------------------------|-------------------------------|--------------------------------|-------------|--|
| <u>File Edit View Favorites Tools Help</u>                                                                                             |                               |                                |             |  |
| 🔇 Back 🔹 🐑 👘 🛃 🏠 🔎                                                                                                    | Search 🌟 Favorites 🚱 🧯        | 3- 🍓 🖻 🥸                       | Links       |  |
| Address an http://192.168.1.10/indexModbus.                                                                                            | asp                           |                                | So 🔁 🖌      |  |
| <ul> <li>Overview Menu</li> <li>Overview</li> <li>Basic Network Settings</li> <li>Serial Port Settings</li> <li>Port Status</li> </ul> | Communication Parameters      |                                |             |  |
|                                                                                                    |                               | Port1                          |             |  |
|                                                                                                    | Protocol timeout auto-detect  | Support                        |             |  |
|                                                                                                    | Protocol timeout              | 0 ms                           |             |  |
| Protocol Mode                                                                                                    | Baud rate                     | 9600 🗸                         |             |  |
| Port Merge                                                                                                    | Data bits                     | 8 🛩                            |             |  |
| E I I an Port                                                                                                    | Stop bits                     | 1 🛩                            |             |  |
| B Serial Port                                                                                                    | Parity                        | None 💌                         |             |  |
| Modbus Modes                                                                                                    | Flow control                  | None 💌                         |             |  |
| Communication Parameters                                                                                                    | Mode                          | RS232   Data Backing           |             |  |
| Accessible IP List                                                                                                    | Delimiter1                    |                                |             |  |
| 🗉 🔝 System Management                                                                                                    | Delimiter2                    |                                |             |  |
| System Monitoring                                                                                                    | Delimiter Process             | Do Nothing                     |             |  |
| 🗄 🖸 Restart                                                                                                    | Force transmit                | 0 ms (note:"0" means disabled) |             |  |
|                                                                                                    | DSCP                          |                                |             |  |
|                                                                                                    | Apply the above settings to a | Il serial ports                |             |  |
|                                                                                                    |                               |                                |             |  |
|                                                                                                    |                               | Submit                         |             |  |
|                                                                                                    |                               |                                |             |  |
| <b>8</b> ]                                                                                                    |                               |                                | internet .: |  |

#### • Access Control List:

#### Send keep alive

Check this option to send keep-alive packet.

#### Enable the access control list

Check this option to enable the access control list. Disable will allow all IP's connection request.

#### IP1 ~ 32

Click in "IP1~32" text box and specify IP addresses that can access to the serial port on the Modbus Gateway. Check this option to enable the IP addresses.

Click "Submit" button when you have finished setting Access Control List.